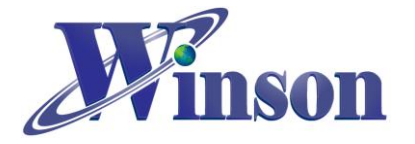

| D١        | NCS 數位輸出電流感應器使用說明         | 2  |
|-----------|---------------------------|----|
|           |                           |    |
| 1.        | 通訊介面格式:                   | 2  |
| 2.        | 工作模式:                     | 2  |
| 3.        | 量测方式:(連續版別 & AT 指令版別)     | 4  |
| 4.        | 量测方式: (MODBUS-RTU)        | 5  |
| 5.        | 量测方式: (I2C)               | 10 |
| 6.        | 應用電路(連續版別):               | 15 |
| 7.        | 應用電路(AT 指令 & ModBus-RTU): | 16 |
| 8.        | 應用電路(I2C):                | 18 |
|           |                           |    |
| <u>Ar</u> | duino 範例程式                | 19 |
|           |                           |    |
| 1.        | 使用 ARDUINO 平台須知           | 19 |
| 2.        | 連續版別                      | 20 |
| 3.        | AT 指令版本                   | 24 |
| 4.        | MODBUS-RTU 版別(修改地址&量測溫度)  | 28 |
| 5.        | MODBUS-RTU 版別(一對多通訊)      | 32 |

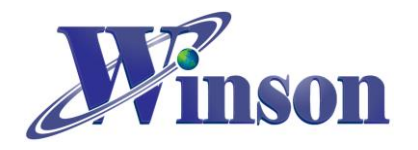

# DWCS 數位輸出電流感應器使用說明

## 1. 通訊介面格式:

| 通訊介面 | UART TTL 接口                                  |
|------|----------------------------------------------|
| 通訊速率 | 9600 bps                                     |
| 通訊格式 | Parity bit: None , Data bit: 8 , Stop bit: 1 |

| 通訊介面 | I2C 接口       |
|------|--------------|
| 通訊速率 | 標準模式(100kHz) |

## 2. 工作模式:

(2.1) 連續版別: 連續傳送電流數據,歸零需將 RST 腳下拉到 GND。

| (2.2) AT 指令版別: 依指令取得電流、溫度數據及歸零,請參考指令。 |             |                                    |                             |  |  |
|---------------------------------------|-------------|------------------------------------|-----------------------------|--|--|
| 項目                                    | 指令          | 範例                                 | 回傳值                         |  |  |
| 歸零電流                                  | AT+RST\r\n  | "AT+RST\r\n"                       | "OK\r\n" <mark>(1)</mark>   |  |  |
| 0:直流/ 1:交流                            | AT+CURR\r\n | "AT+CURR,0\r\n"<br>"AT+CURR,1\r\n" | "OK\r\n" <mark>(1)</mark>   |  |  |
| 量測電流                                  | AT+MEAS\r\n | "AT+MEAS\r\n"                      | <current></current>         |  |  |
| 量測溫度                                  | AT+TEMP\r\n | "AT+TEMP\r\n"                      | <temperature></temperature> |  |  |
| 量測 120 筆資料                            | AT+BUF\r\n  | "AT+BUF\r\n"                       | <11,12,13,\r\n>             |  |  |
| 更改波特率                                 | AT+BR\r\n   | "AT+BR,1\r\n" <mark>(2)</mark>     | "OK\r\n" <mark>(1)</mark>   |  |  |

1. 指令錯誤:回傳"Err\r\n"。

2. Baud Rate (1: 9600, 2: 19200, 3: 38400, 4: 57600, 5: 125000 (bit/s))

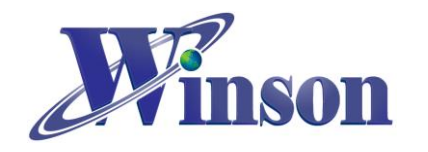

# DWCS 使用說明

| (2.3) 100000 | (2.5) 1000003-110 成为. 彼到改角位址,业积豫王威相专口侍数豫真杆。 |    |                |                                                                                                    |  |  |  |
|--------------|---------------------------------------------|----|----------------|----------------------------------------------------------------------------------------------------|--|--|--|
| 項目           | 暫存器地址                                       | 字節 | 讀/寫            | 說明                                                                                                    |  |  |  |
| 歸零           | 0x0000                                      | 2  | Write          | 寫入 0x0100, 歸零                                                                                                    |  |  |  |
| 量測旗標<br>資料有效 | 0x0001                                      | 2  | Write/<br>Read | Write:<br>0x0002:置位量測旗標<br>Read:<br>0x0000:量測旗標復位,資料旗標無效<br>0x0001:量測旗標復位,資料旗標有效<br>0x0002:量測旗標置位,資料旗標無效<br>0x0002:量測旗標置位,資料旗標無效                   |  |  |  |
| 電流           | 0x0002                                      | 4  | Read           | 32 位有符號, 單位:0.001A<br>實際值=32 位有符號/1000 (A)                                                                                                    |  |  |  |
| 溫度           | 0x0004                                      | 4  | Read           | 32 位有符號, 單位:0.1℃<br>實際值=32 位有符號/10 (℃)                                                                                                    |  |  |  |
| 設備位址         | 0x0010                                      | 2  | Write          | 默認值 0x0001, 默認地址為 01<br>輸入地址 1~247                                                                                                    |  |  |  |
| 波特率          | 0x0011                                      | 2  | Write          | 默認值 0x0001,<br>0x0001:波特率= 9600 bit/s<br>0x0002:波特率= 19200 bit/s<br>0x0003:波特率= 38400 bit/s<br>0x0004:波特率= 57600 bit/s<br>0x0005:波特率= 125000 bit/s |  |  |  |
| 直流/交流        | 0x0020                                      | 2  | Write          | 0:直流/1:交流                                                                                                    |  |  |  |

(2.3) Modbus-RTU 版別: 核對設備位址,並根據主機指令回傳數據資料。

### (2.4) I2C 版別: 核對設備位址, 並根據主機指令回傳數據資料。

| 位址      | BIT 7       | BIT 6   | BIT 5 | BIT 4 | BIT 3      | BIT 2 | BIT 1  | BIT 0         | 功能            | 範圍  |
|---------|-------------|---------|-------|-------|------------|-------|--------|---------------|---------------|-----|
| 00h     | 0           | 0       | 0     | 0     | 0          | 0     | 0      | Auto          | Control       | 0-1 |
| 01h     | 0           | Address |       |       |            |       |        | Slave Address | -             |     |
| 02h     | 0           | 0       | 0     | 0     | 0          | 0     | 0      | Reset         | Current Reset | 0-1 |
| 03h     | 0           | 0       | 0     | 0     | 0          | 0     | Status | Valid         | Status        | 0-3 |
| 04h~07h | Temperature |         |       |       |            |       |        |               | Temperature   | -   |
| 08h~0Bh | +/-Current  |         |       |       |            |       |        | DC Current    | -             |     |
| 0Ch~0Fh |             |         |       |       | AC Current | -     |        |               |               |     |

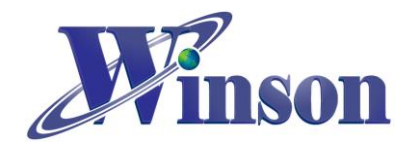

## 3. 量测方式: (連續版別 & AT 指令版別)

(3.1)交流量测:上電後在無電流通過感測器會自動歸零電流值,也可以手動歸零電流值。資料傳送:每次輸出8個 byte,資料更新率5 Data/s。

(3.2)直流量测:因感测元件的鐵芯殘磁會些微影響量測電流的精準度,建議初 次使用或量測電流方向改變時,先通過一次欲量測的電流後,再於零電流的情 況下手動歸零,可有效減少殘磁對量測電流的影響。資料傳送:每次輸出8個 byte,資料更新率5Data/s。

(3.3)量測直流電時,正負電流交換時鐵芯會有殘磁,請依照電流方向重新歸零。

(3.4)在無電流通過時,重新歸零電流值再進行量測,合理使用本功能,會使量 測更加精準。

(3.5) 量測電流數據(連續版別):

同時量測交直流電流訊號,輸出正直流電流值為 1.23A;交流電流值為 1.23A, 輸出數據'+', '1', '.', '2', '3', '0', ',' '~', '1', '.', '2', '3', '0', '\r', '\n', 共 15 個 byte 以 ASCII 輸出。

(3.6) 量測電流數據(AT 指令版別):

- 輸出交流電流值為 1.23A,輸出數據'~', '1', '.', '2', '3', '0', '\r', '\n', 共8
   byte 以 ASCII 輸出。若測得數據為 10.45,則輸出數據為'~', '1', '0', '.', '4, '5, '\r', '\n', 共8個 byte。
- 輸出正直流電流值為 1.23A,輸出數據'+', '1', '.', '2', '3', '0', '\r', '\n',
   共 8 個 byte 以 ASCII 輸出。輸出負直流電流值為 1.23A,輸出數據'-', '1',
   '.', '2', '3', '0', '\r', '\n', 共 8 個 byte。

lacksquare

(3.7)量測溫度數據(AT 指令版別):輸出溫度為 25.5℃,輸出數據'2','5','.','5',
'\r', '\n', 共6個 byte 以 ASCII 輸出。若測得數據為 5.0℃,則輸出數據為'5',
'.', '0, '\r', '\n', 共5個 byte。若測得數據為-10.0℃,則輸出數據為'-','1', '0',
'.', '0, '\r', '\n', 共7個 byte。

(3.8)量測 120 筆電流數據(AT 指令版別): 輸出數據 "+1.234,+1.233,+10.23,+10.24,-1.234,-1.233.....\r\n", 共 120 筆資料以 ASCII 輸出。

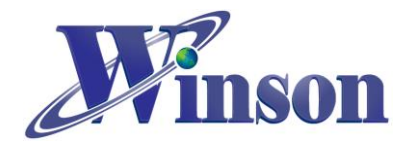

## 4. 量测方式: (Modbus-RTU)

### (4.1)讀取保持暫存器(功能碼:03H)

※廣播位址(0x00)無法執行讀取指令,且不會回傳異常碼。

(4.1.1)指令旗標位&資料有效位

#### 主機傳送: 01 03 00 01 00 01 D5 CA

| 地址  | 命令  | 起始位址<br>(高位在前) | 暫存器數<br>(高位在前) | 校驗碼(CRC)<br>(低位在前) |
|-----|-----|----------------|----------------|--------------------|
| 01H | 03H | 00H , 01H      | 00H , 01H      | D5H, CAH           |

從機響應: 01 03 02 00 03 F8 45

| 地址  | 命令  | 資料長度 | 資料<br>(2 Bytes) | 校驗碼(CRC)<br>(低位在前) |
|-----|-----|------|-----------------|--------------------|
| 01H | 03H | 02H  | 00H , 03H       | F8H, 45H           |

結果為: (01) 感測器號碼為1

(00 00):量測旗標復位,資料旗標無效,(00 01):量測旗標復位,資料旗標有效 (00 02):量測旗標置位,資料旗標無效,(00 03):量測旗標置位,資料旗標有效

#### 1. 量测方式

一般量测方式:

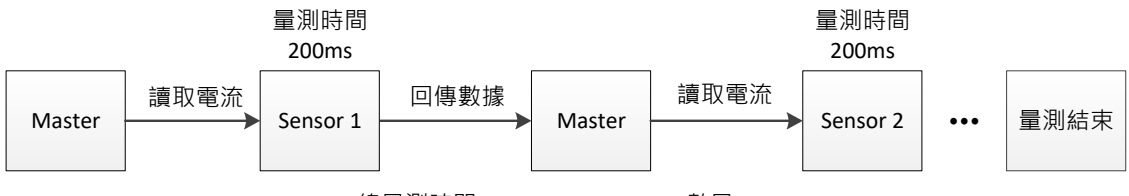

總量測時間 ≈ 200ms x N (Sensor數量)

使用量测旗標方式:

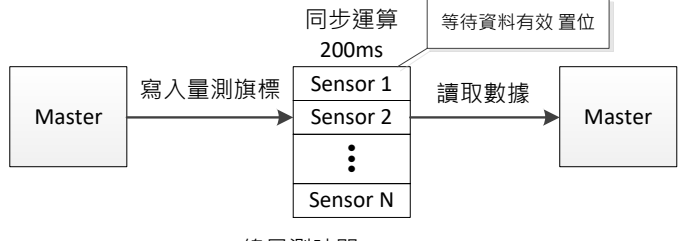

總量測時間 ≈ 200ms

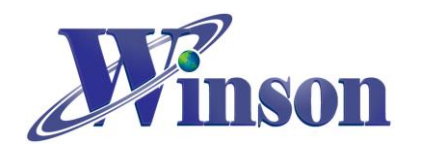

| (4.1 | .2) | 電 | 流 |
|------|-----|---|---|
|------|-----|---|---|

#### 主機傳送: 01 03 00 02 00 02 65 CB

| 地址  | 命令  | 起始位址<br>(高位在前) | 暫存器數<br>(高位在前) | 校驗碼(CRC)<br>(低位在前) |
|-----|-----|----------------|----------------|--------------------|
| 01H | 03H | 00H , 02H      | 00H , 02H      | 65H, CBH           |

從機響應: 01 03 04 00 00 04 D2 78 AE

| 地址  | 命令  | 資料長度 | 資料<br>(4 Bytes) | 校驗碼(CRC)<br>(低位在前) |
|-----|-----|------|-----------------|--------------------|
| 01H | 03H | 04H  | 00H,00H,04H,D2H | 78H, AEH           |

結果為: (01) 感測器號碼為 1, (00 00 04 D2) 電流=1234/1000 = 1.234A。

#### (4.1.3)溫度

### 主機傳送: 01 03 00 04 00 02 85 CA

| 地址  | 命令  | 起始位址<br>(高位在前) | 暫存器數<br>(高位在前) | 校驗碼(CRC)<br>(低位在前) |
|-----|-----|----------------|----------------|--------------------|
| 01H | 03H | 00H , 04H      | 00H , 02H      | 85H, CAH           |

從機響應: 01 03 04 00 00 01 2C FA 7E

| 地址  | 命令  | 資料長度 | 資料<br>(4 Bytes)       | 校驗碼(CRC)<br>(低位在前) |
|-----|-----|------|-----------------------|--------------------|
| 01H | 03H | 04H  | 00H , 00H , 01H , 2CH | FAH, 7EH           |

結果為: (01) 感測器號碼為 1, (00 00 01 2C) 温度=300/10 = 30.0°C。

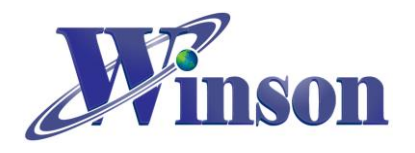

### (4.2) 寫入保持暫存器(功能碼:06H)

※廣播位址(0x00)從機不會響應。

(4.2.1)歸零重置

主機傳送: 01 06 00 00 01 00 88 5A

從機響應: 01 06 00 00 01 00 88 5A

| 地址  | 命令  | 起始位址<br>(高位在前) | 資料<br>(2 Bytes) | 校驗碼(CRC)<br>(低位在前) |  |
|-----|-----|----------------|-----------------|--------------------|--|
| 01H | 06H | 00H , 00H      | 01H , 00H       | 88H, 5AH           |  |

結果為: (01) 感測器號碼為 1, (01 00) 寫入 256 歸零。

(4.2.2)量測旗標&資料有效

主機傳送: 01 06 00 01 00 02 59 CB

從機響應: 01 06 00 01 00 02 59 CB

| 地址  | 命令  | 起始位址<br>(高位在前) | 資料<br>(2 Bytes) | 校驗碼(CRC)<br>(低位在前) |
|-----|-----|----------------|-----------------|--------------------|
| 01H | 06H | 00H , 01H      | 00H , 02H       | 59H, CBH           |

結果為: (01) 感測器號碼為 1, (00 02) 置位量測旗標。

(4.2.3) 寫入從機位址

主機傳送: 01 06 00 10 00 01 49 CF

從機響應: 01 06 00 10 00 01 49 CF

| 地址  | 命令  | 起始位址<br>(高位在前) | 資料<br>(2 Bytes) | 校驗碼(CRC)<br>(低位在前) |
|-----|-----|----------------|-----------------|--------------------|
| 01H | 06H | 00H , 10H      | <b>00H, 01H</b> | 49H, CFH           |

結果為: (01) 感測器號碼為 1,預設地址為 1, (00 01) 寫入位址 1。

(4.2.4) 寫入從機波特率 (Baud Rate)

主機傳送: 01 06 00 11 00 01 18 0F

從機響應: 01 06 00 11 00 01 18 0F

| 地址  | 命令  | 起始位址<br>(高位在前) | 資料<br>(2 Bytes) | 校驗碼(CRC)<br>(低位在前) |
|-----|-----|----------------|-----------------|--------------------|
| 01H | 06H | 00H , 11H      | <b>00H, 01H</b> | 18H, 0FH           |

結果為: (01) 感測器號碼為 1,預設為 1, (00 01) 寫入波特率 9600 bit/s。

(00 01): 9600, (00 02): 19200, (00 03): 38400, (00 04): 57600, (00 05): 125000 (bit/s)

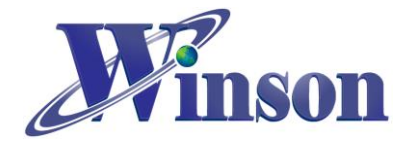

(4.2.5) 寫入量測電流方式 (AC / DC) 主機傳送: 01 06 00 20 00 01 49 C0 從機響應: 01 06 00 20 00 01 49 C0

| 地址  | 命令  | 起始位址<br>(高位在前) | 資料<br>(2 Bytes) | 校驗碼(CRC)<br>(低位在前) |
|-----|-----|----------------|-----------------|--------------------|
| 01H | 06H | 00H , 20H      | 00H, 01H        | 49H, C0H           |

結果為: (01) 感測器號碼為 1, 寫入電流量測模式 AC (00 01) / DC(00 00)。

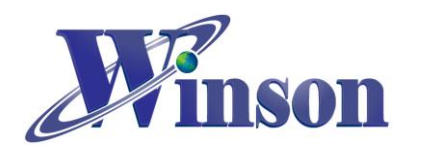

## (4.3)異常碼

(4.3.1)功能碼異常

主機傳送: 01 01 00 00 00 00 3C 0A

| 地址  | 命令  | 起始位址<br>(高位在前) | 暫存器數<br>(高位在前) | 校驗碼(CRC)<br>(低位在前) |
|-----|-----|----------------|----------------|--------------------|
| 01H | 01H | 00H , 00H      | 00H , 00H      | 3CH, 0AH           |

從機響應: 01 81 01 81 90

| 地址  | 命令  | 異常代碼       | 校驗碼(CRC)<br>(低位在前) |
|-----|-----|------------|--------------------|
| 01H | 81H | <b>01H</b> | 81H, 90H           |

結果為: (01) 感測器號碼為 1, (81)=0X80(異常)+0X01(功能碼), (01) 異常代碼

(4.3.2)位址異常

主機傳送: 01 03 FF FF 00 04 44 2D

從機響應: 01 83 02 C0 F1

結果為: (01) 感測器號碼為 1, (83)=0X80(異常) + 0X03(功能碼), (02) 異常代碼

(4.3.3)資料異常

主機傳送: 01 03 00 00 FF FF 44 7A

從機響應: 01 83 03 01 31

結果為: (01) 感測器號碼為 1, (83)=0X80(異常) + 0X03(功能碼), (03) 異常代碼

(4.3.4)從機忙碌
主機傳送: 01 03 00 01 00 01 D5 CA
從機響應: 01 83 06 C1 32
結果為: (01)感測器號碼為 1, (83)=0X80(異常)+0X06(功能碼), (06)異常代碼

### 位址重設

(1)廣播模式(0x00): 位址重設為 01 主機傳送: 00 06 00 10 00 01 48 1E 從機響應: 無響應

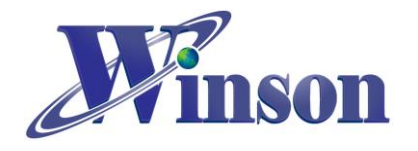

## 5. 量测方式: (I2C)

## (5.1)暫存器設置

● 暫存器初始值:

| 暫存器 | 上電復位值     | 暫存器 | 上電復位值     |
|-----|-----------|-----|-----------|
| 00h | 0000 0001 | 08h | 0000 0000 |
| 01h | 0101 0011 | 09h | 0000 0000 |
| 02h | 0000 0000 | 0Ah | 0000 0000 |
| 03h | 0000 0000 | 0Bh | 0000 0000 |
| 04h | 0000 0000 | 0Ch | 0000 0000 |
| 05h | 0000 0000 | 0Dh | 0000 0000 |
| 06h | 0000 0000 | 0Eh | 0000 0000 |
| 07h | 0000 0000 | 0Fh | 0000 0000 |

● Control 暫存器(00h)

| Bit  | 7 | 6 | 5 | 4 | 3 | 2 | 1 | 0            |
|------|---|---|---|---|---|---|---|--------------|
| Name | - | - | - | - | - | - | - | Auto<br>Mode |
| R/W  | - | - | - | - | - | - | - | R/W          |
| POR  | - | - | - | - | - | - | - | 1            |

Bit 7~1 未定義,讀為"0"

Bit 0 Auto Mode: 自動量測溫度與電流

0: 手動, 需在 Status 暫存器設置(參考 Status 暫存器)

1: 自動

● Slave Address 暫存器(01h)

| Bit  | 7 | 6 | 5             | 4 | 3 | 2 | 1 | 0 |
|------|---|---|---------------|---|---|---|---|---|
| Name | - |   | Slave Address |   |   |   |   |   |
| R/W  | - |   | R/W           |   |   |   |   |   |
| POR  | - | 1 | 0             | 1 | 0 | 0 | 1 | 1 |

Bit 7 未定義, 讀為"0"

Bit 6~0 Slave Address: 初始位置 0x53

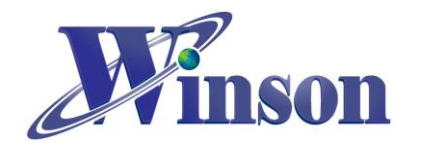

# DWCS 使用說明

#### ● Current Reset 暫存器(02h)

| Bit  | 7 | 6 | 5 | 4 | 3 | 2 | 1 | 0     |
|------|---|---|---|---|---|---|---|-------|
| Name | - | - | - | - | - | - | - | Reset |
| R/W  | - | - | - | - | - | - | - | R/W   |
| POR  | - | - | - | - | - | - | - | 0     |

Bit 7~1 未定義, 讀為"0"

Bit 0 Reset: 電流歸零旗標

0: 復位

1: 置位,歸零

歸零後會自動清零復位。

• Status 暫存器(03h)

| Bit  | 7 | 6 | 5 | 4 | 3 | 2 | 1      | 0     |
|------|---|---|---|---|---|---|--------|-------|
| Name | - | - | - | - | - | - | Status | Valid |
| R/W  | - | - | - | - | - | - | R/W    | R     |
| POR  | - | - | - | - | - | - | 0      | 0     |

Bit 7~2 未定義,讀為"0"

Bit 1 Status: 量測狀態功能

0:除能

1: 始能,開始量測電流與溫度

Bit 0 Valid: 電流/溫度有效位

0: 未量測完成, 數值無效

- 1: 已量測完成,數值有效
- 1. 手動始能 Status 位便會開始量測電流,需等待 Valid 位置位方可取值。

2. Valid 位會在讀取電流或溫度後清零。

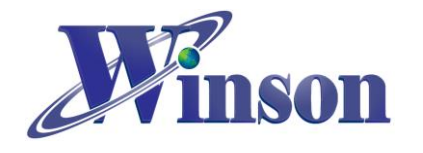

● 量測資料暫存器

數值計算:每組數據由4個 Byte 組成,由高字節往低字節排列成一組32 位元有符整數(int32),再換算轉換成實際數值。

#### (1)Temperature 暫存器(04h~07h)

暫存器(04h)

| Bit      | 31  | 30  | 29  | 28  | 27  | 26  | 25  | 24  |  |  |  |
|----------|-----|-----|-----|-----|-----|-----|-----|-----|--|--|--|
| Name     | D31 | D30 | D29 | D28 | D27 | D26 | D25 | D24 |  |  |  |
| 暫存器(05h) |     |     |     |     |     |     |     |     |  |  |  |
| Bit      | 23  | 22  | 21  | 20  | 19  | 18  | 17  | 16  |  |  |  |
| Name     | D23 | D22 | D21 | D20 | D19 | D18 | D17 | D16 |  |  |  |
| 暫存器(06h) |     |     |     |     |     |     |     |     |  |  |  |
| Bit      | 15  | 14  | 13  | 12  | 11  | 10  | 9   | 8   |  |  |  |
| Name     | D15 | D14 | D13 | D12 | D11 | D10 | D9  | D8  |  |  |  |
| 暫存器(07h) |     |     |     |     |     |     |     |     |  |  |  |
| Bit      | 7   | 6   | 5   | 4   | 3   | 2   | 1   | 0   |  |  |  |
| Name     | D7  | D6  | D5  | D4  | D3  | D2  | D1  | D0  |  |  |  |

溫度:實際值 = D[31:0] /10 (°C)

#### (2)DC Current 暫存器(08h~0Bh)

暫存器(08h)

| Bit      | 31       | 30  | 29  | 28  | 27  | 26  | 25  | 24  |  |  |  |  |  |
|----------|----------|-----|-----|-----|-----|-----|-----|-----|--|--|--|--|--|
| Name     | D31      | D30 | D29 | D28 | D27 | D26 | D25 | D24 |  |  |  |  |  |
| 暫存器(09h) | 暫存器(09h) |     |     |     |     |     |     |     |  |  |  |  |  |
| Bit      | 23       | 22  | 21  | 20  | 19  | 18  | 17  | 16  |  |  |  |  |  |
| Name     | D23      | D22 | D21 | D20 | D19 | D18 | D17 | D16 |  |  |  |  |  |
| 暫存器(0Ah) |          |     |     |     |     |     |     |     |  |  |  |  |  |
| Bit      | 15       | 14  | 13  | 12  | 11  | 10  | 9   | 8   |  |  |  |  |  |
| Name     | D15      | D14 | D13 | D12 | D11 | D10 | D9  | D8  |  |  |  |  |  |
| 暫存器(0Bh) |          |     |     |     |     |     |     |     |  |  |  |  |  |
| Bit      | 7        | 6   | 5   | 4   | 3   | 2   | 1   | 0   |  |  |  |  |  |
| Name     | D7       | D6  | D5  | D4  | D3  | D2  | D1  | D0  |  |  |  |  |  |

電流: 實際值 = D[31:0] / 1000 (A)

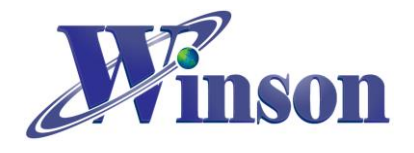

## (3)AC Current 暫存器(0Ch~0Fh)

| 暫存器(0Ch) |     |     |     |     |     |     |     |     |  |  |  |  |
|----------|-----|-----|-----|-----|-----|-----|-----|-----|--|--|--|--|
| Bit      | 31  | 30  | 29  | 28  | 27  | 26  | 25  | 24  |  |  |  |  |
| Name     | D31 | D30 | D29 | D28 | D27 | D26 | D25 | D24 |  |  |  |  |
| 暫存器(0Dh) |     |     |     |     |     |     |     |     |  |  |  |  |
| Bit      | 23  | 22  | 21  | 20  | 19  | 18  | 17  | 16  |  |  |  |  |
| Name     | D23 | D22 | D21 | D20 | D19 | D18 | D17 | D16 |  |  |  |  |
| 暫存器(0Eh) |     |     |     |     |     |     |     |     |  |  |  |  |
| Bit      | 15  | 14  | 13  | 12  | 11  | 10  | 9   | 8   |  |  |  |  |
| Name     | D15 | D14 | D13 | D12 | D11 | D10 | D9  | D8  |  |  |  |  |
| 暫存器(0Fh) |     |     |     |     |     |     |     |     |  |  |  |  |
| Bit      | 7   | 6   | 5   | 4   | 3   | 2   | 1   | 0   |  |  |  |  |

D4

D3

D2

D1

D0

Name D7 D6 D5

電流:實際值 = D[31:0] / 1000 (A)

## (5.2)發送讀取指令

#### ※廣播位址(0x00)無法執行讀取指令。

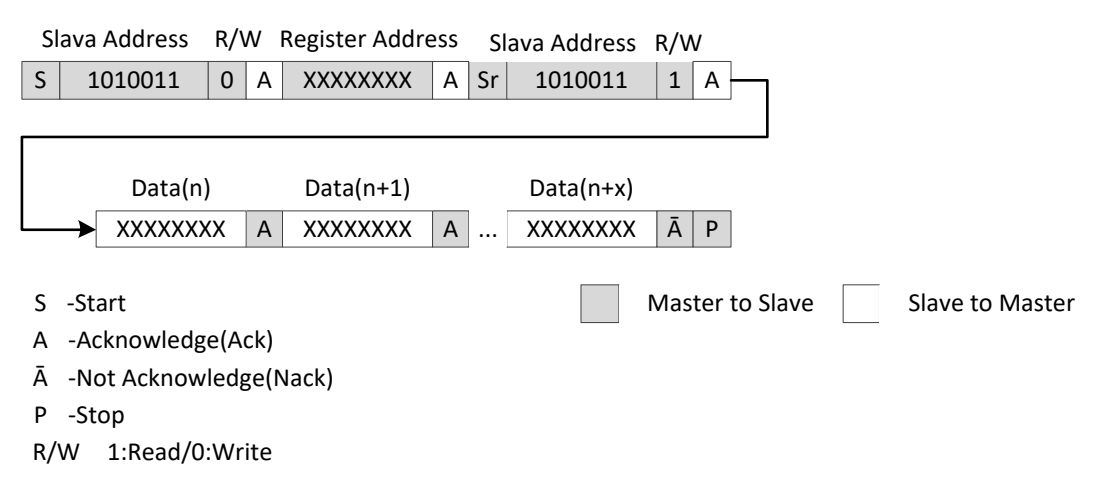

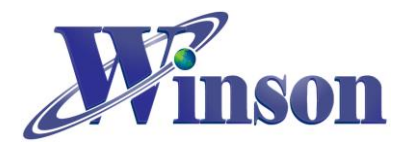

## (5.3)發送寫入指令

| Slav                            | va Address                                                                             | R/\                          | V R                                     | egister Addre                          | ess            | Da         | ata(n)    |      | Data(n+1)       |    |   | Data(n+x)   |       |   |
|---------------------------------|----------------------------------------------------------------------------------------|------------------------------|-----------------------------------------|----------------------------------------|----------------|------------|-----------|------|-----------------|----|---|-------------|-------|---|
| S                               | 1010011                                                                                | 0                            | Α                                       | XXXXXXXX                               | Α              | XXX        | XXXXX     | Α    | XXXXXXXX        | Α  | [ | XXXXXXXX    | Α     | Ρ |
| S -<br>A -<br>Ā -<br>P -<br>R/W | Start<br>Acknowledg<br>Not Acknow<br>Stop<br>/ 1:Read/0                                | e(Ad<br>ledg<br>:Wri         | ck)<br>ge(Na                            | ack)                                   |                |            |           | N    | ∕laster to Slav | e  |   | Slave to Ma | ister |   |
| ( <u>5.4</u><br><sub>G</sub>    | )廣播模:                                                                                  | <u>式(</u><br>.ddr            | <b>0x(</b><br>ess                       | <u>)0)</u>                             |                |            |           |      |                 |    |   |             |       |   |
|                                 | first Byt                                                                              | e                            |                                         | Second Byte                            | •              | Regi       | ster Add  | ress |                 |    |   |             |       |   |
| 5                               | 0000000                                                                                | 0                            | A                                       | 0000010 <mark>B</mark>                 | A              | XX         | XXXXXX    | A    |                 |    |   |             |       |   |
|                                 |                                                                                        |                              |                                         |                                        |                |            |           |      |                 |    |   |             |       |   |
|                                 | Data(                                                                                  | n)                           |                                         | Data(n+1)                              |                |            | Data(n·   | +x)  |                 |    |   |             |       |   |
|                                 |                                                                                        | XXX                          | Α                                       | XXXXXXXX                               | Α              | ][         | XXXXXX    | XX   | ĀP              |    |   |             |       |   |
| S<br>Ā<br>P<br>R/<br>Fir<br>Se  | -Start<br>-Acknowlec<br>-Not Acknow<br>-Stop<br>/W 1:Read/<br>rst Byte<br>cond Byte(04 | lge(/<br>wleo<br>′0:W<br>4h) | Ack)<br>dge(I<br>/rite<br>: Ge<br>: Sys | Nack)<br>neral Call Ado<br>tem does no | dress<br>t res | s<br>et wł | nen writi | ng c | Master to Slav  | ve |   | Slave to M  | aste  | r |

- 第二個字節最低位 B 為 0:
   可通過第二個字節 04h 寫數據到從機內部,過程中不會復位硬體,並接收 主機發送的數據。
   可通過第二個字節 06h 寫數據到從機內部,過程中復位硬體,並接收主機 發送的數據。(不使用)
- 第二個位元組最低位 B 為 1: 為硬體廣播(不使用)

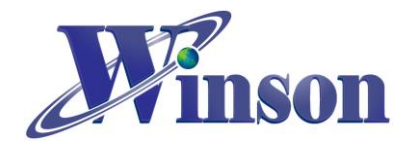

- 6. 應用電路(連續版別):
- MCU 接線圖

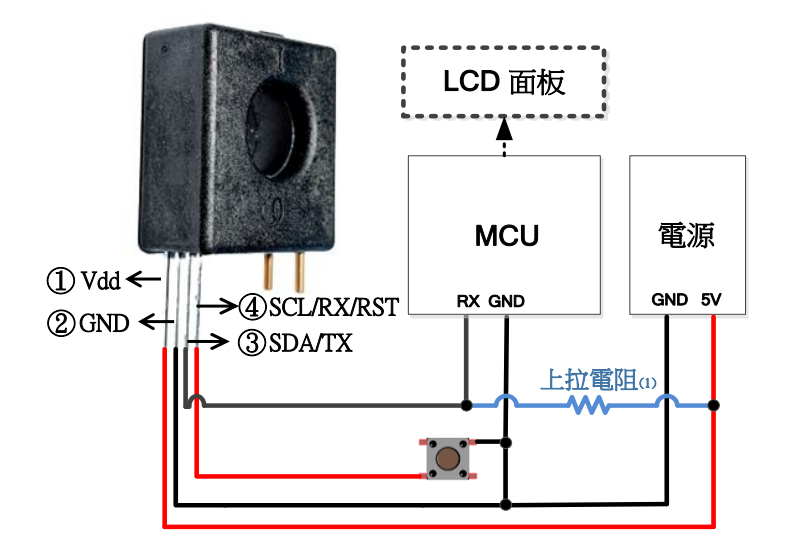

(1)DWCS 的 TX 輸出為 Open Drain 配置,須使用上拉電阻,如果 MCU RX 腳位已內部上拉,則此 電阻可以不加。

● TTL to USB Module 接線圖

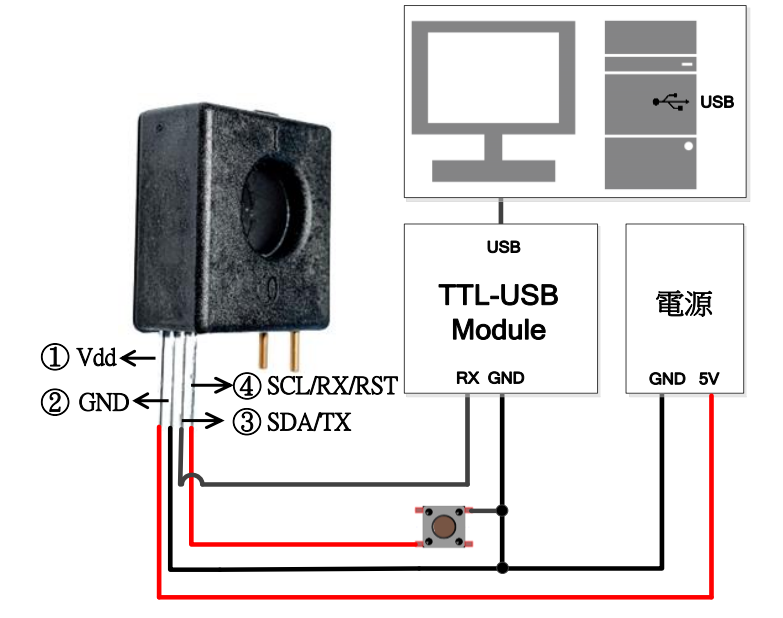

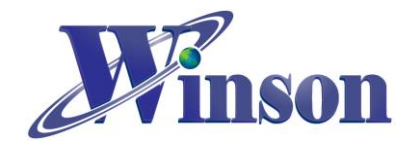

- 7. 應用電路(AT 指令 & Modbus-RTU):
- MCU 接線圖

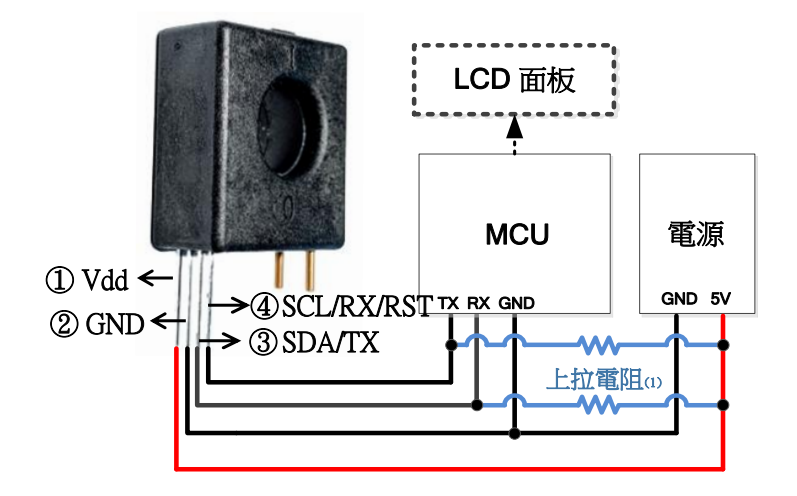

- (1) DWCS 的 TX/RX 輸出為 Open Drain 配置,須使用上拉電阻,如果 MCU TX/RX 腳位已內部上 拉,則此電阻可以不加。
- TTL to USB Module 接線圖

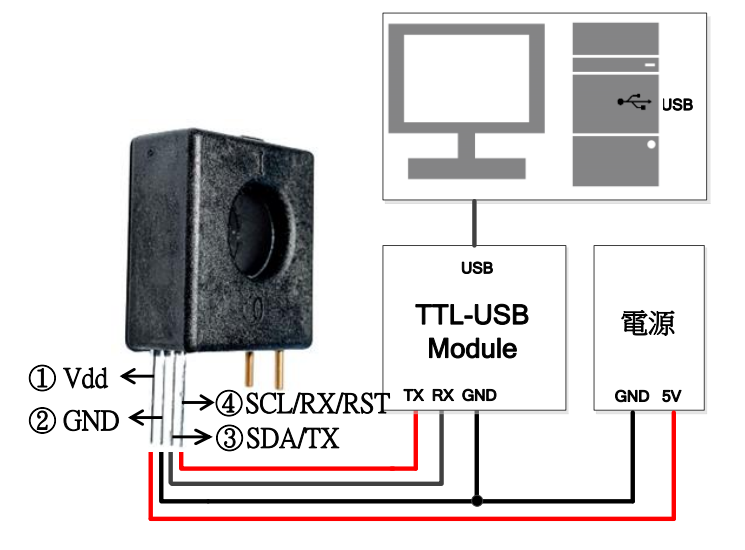

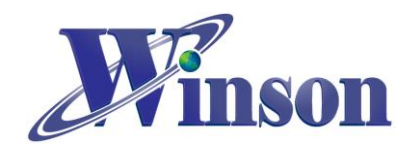

## ● Modbus-RTU 架構圖:

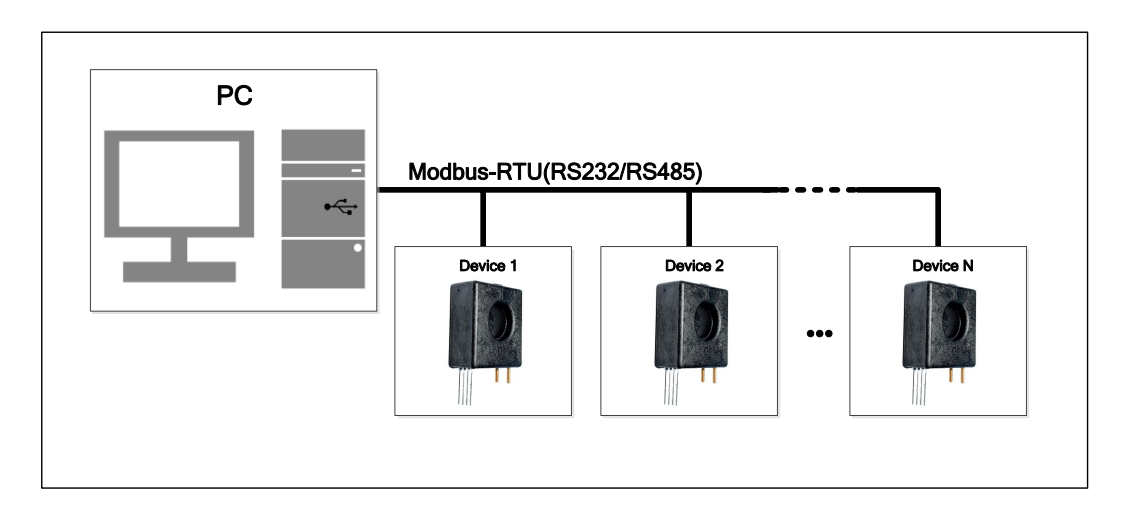

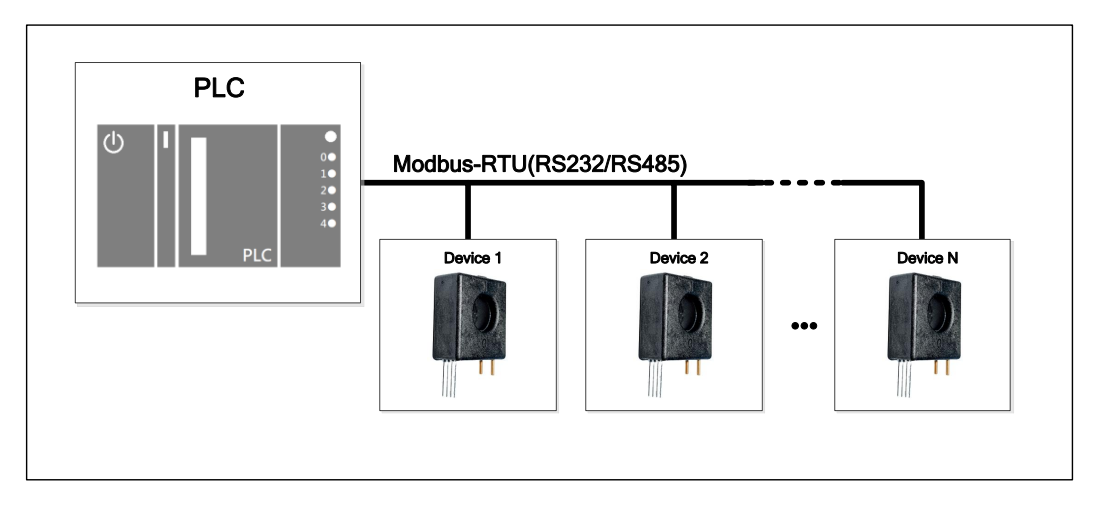

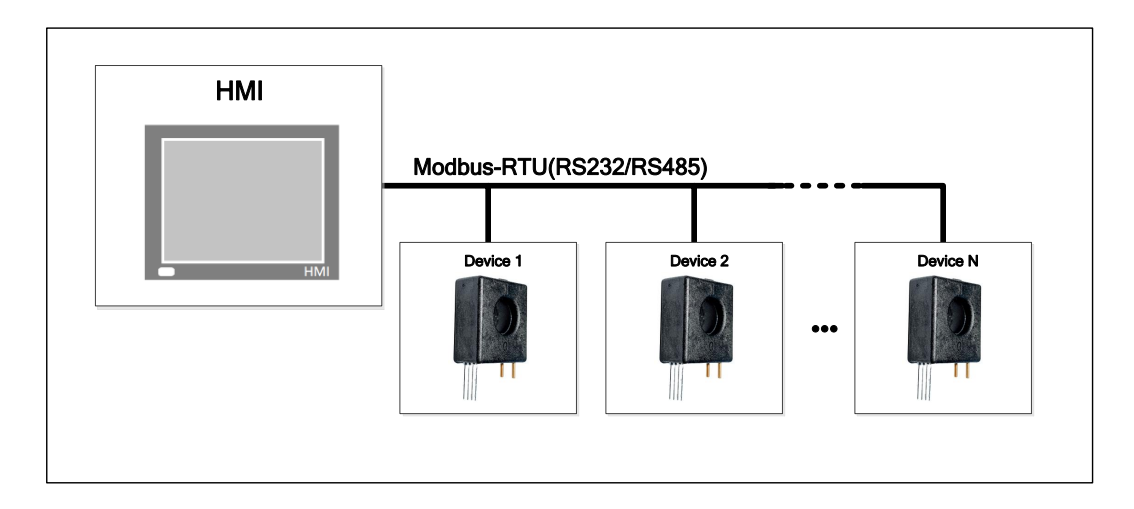

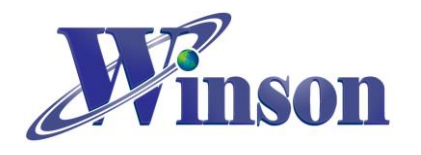

- 8. 應用電路(I2C):
- I2C 接線圖&架構圖:

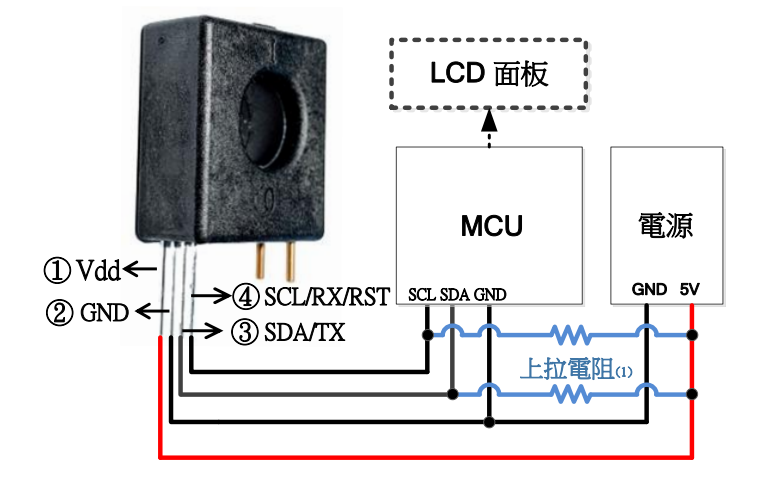

(2) DWCS 的 SDA/SCL 輸出為 Open Drain 配置,須使用上拉電阻,如果 MCU Master 端 SDA/SCL 腳位已內部上拉,則此電阻可以不加。

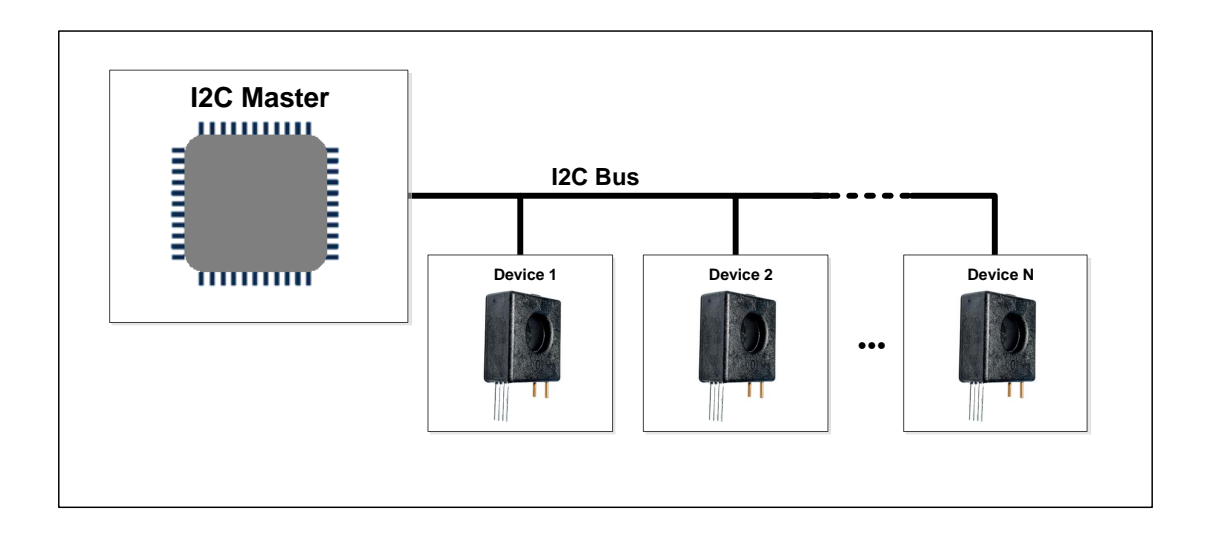

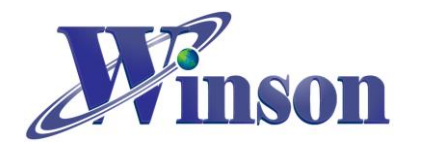

# Arduino 範例程式

# 1. 使用 Arduino 平台須知

## • 工具\_開發板: 選取 Arduino 的板別

| DWCS_Norma   | l_Example_Arduino   Arduino 1.8.16    |              |   | -                                | ×  |
|--------------|---------------------------------------|--------------|---|----------------------------------|----|
| 檔案 編輯 草稿碼    | 工具 說明                                 |              |   |                                  |    |
|              | 自動格式化<br>封存草稿碼                        | Ctrl+T       |   |                                  | ₽. |
| DWCS_Normal_ | 修正編碼並重新載入                             |              |   |                                  |    |
| /*           | 管理程式庫                                 | Ctrl+Shift+I |   |                                  | ^  |
| DWCS (Norm   | 序列埠監控視窗                               | Ctrl+Shift+M |   |                                  |    |
|              | 序列續圖家                                 | Ctrl+Shift+L |   |                                  |    |
| When new     | WiFi101 / WiFiNINA Firmware Updat     | ter          | t | to a String.                     |    |
| When a ne    | 開發板: "Arduino Uno"                    | 2            |   | 開發板管理員                           |    |
|              | 序列埠: "COM4 (Arduino Uno)"             | 2            |   | Arduino Yún                      |    |
| See Other    | 取得開發板資訊                               |              | ٠ | Arduino Uno                      |    |
| ^/           | /// / / / / / / / / / / / / / / / / / | ;            |   | Arduino Duemilanove or Diecimila |    |
| Ctuing inpu  | 燒錄Bootloader                          |              |   | Arduino Nano                     |    |
| beel stained |                                       |              |   | Arduino Mega or Mega 2560        |    |
| poor string  | complete = laise; // wheth            | er the stri  |   | Arduino Mega ADK                 |    |

## • 工具\_序列埠: 選取 Arduino 的序列埠位置

| 👳 DWCS_Normal_E | xample_Arduino   Arduino 1.8.16     |              |                    | —          |        | $\times$ |   |
|-----------------|-------------------------------------|--------------|--------------------|------------|--------|----------|---|
| 檔案 編輯 草稿碼 工     | 具 說明                                |              |                    |            |        |          |   |
|                 | 自動格式化                               | Ctrl+T       |                    |            |        | بور      |   |
|                 | 封存草稿碼                               |              |                    |            |        | _        |   |
| DWCS Normal     | 修正編碼並重新載入                           |              |                    |            |        | •        |   |
| /*              | 管理程式庫                               | Ctrl+Shift+I |                    |            |        |          | ~ |
| DHCC (Norm      | 序列埠監控視窗                             | Ctrl+Shift+M |                    |            |        |          |   |
| DWCS (NOTIN     | 序列繪圖家                               | Ctrl+Shift+L |                    |            |        |          |   |
| When new        | WiFi101 / WiFiNINA Firmware Updat   | er           | t to a             | String     | g.     |          |   |
| When a ne       | 開發板: "Arduino Uno"                  | >            | string             | and cl     | lears  | it.      |   |
|                 | 序列埠: "COM4 (Arduino Uno)"           | >            | 序列埠                | 2          |        |          |   |
| See Other       | 取得開發板資訊                             |              | COM                | I          |        |          |   |
| */              |                                     | >            | COM2               | 2          |        |          |   |
|                 | te称Bootloader                       |              | ✓ COM <sup>2</sup> | 4 (Arduind | o Uno) |          |   |
| String inpu     |                                     |              | COMS               | 5          |        |          |   |
| bool stringCo   | <pre>mplete = false; // wheth</pre> | er the strir | ng is co           | omplete    | е      | _        |   |

## ※Arduino 序列埠位置可使用 Windows 的裝置管理員查詢。

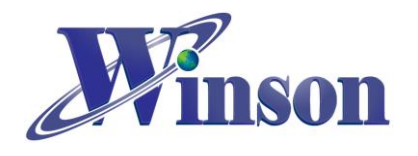

# 2. 連續版別

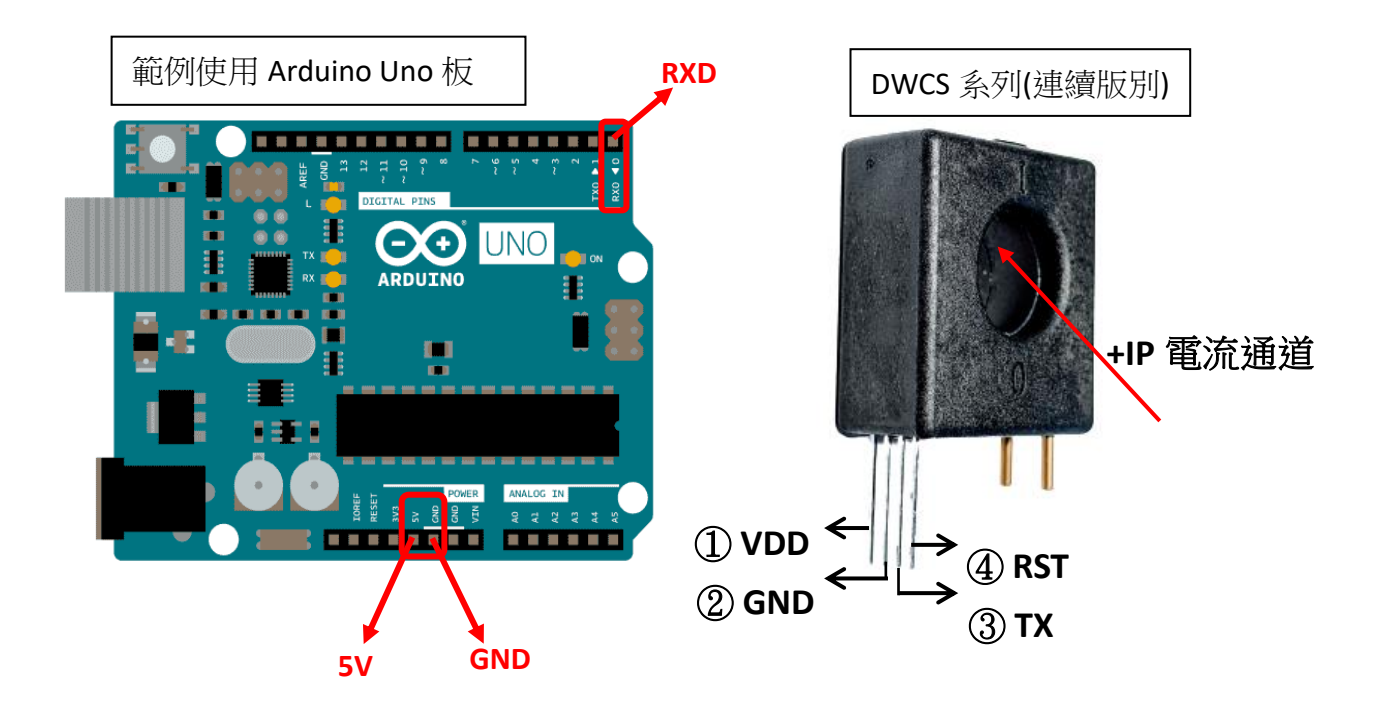

● 接線示意圖

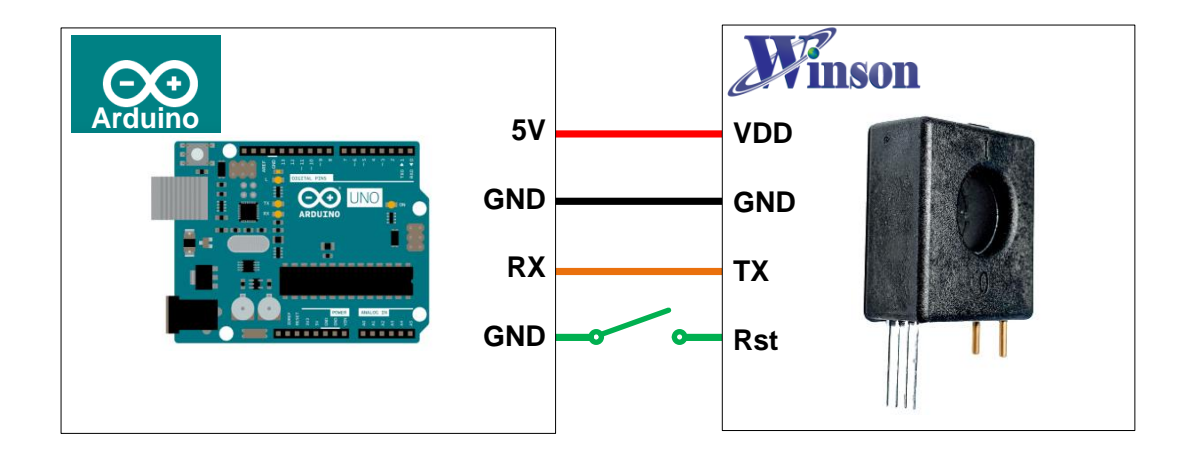

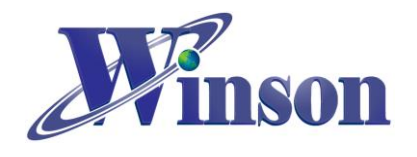

# DWCS 使用說明

● 接線圖

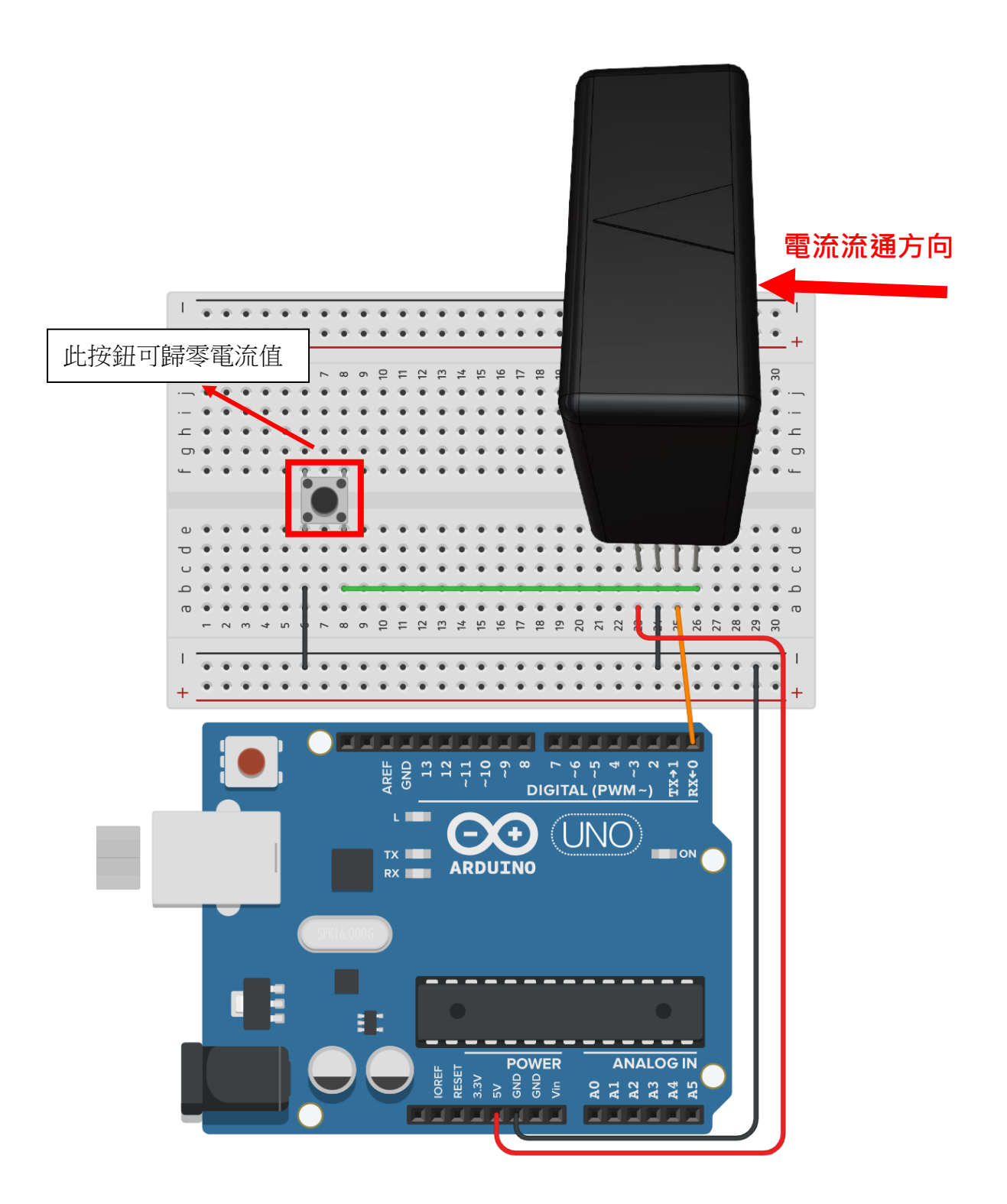

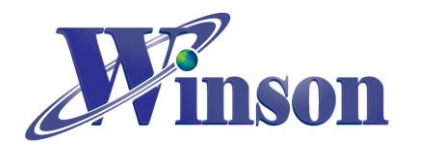

### ● 軟體&程式

(1). 範例程式於 Winson 官網下載:<u>http://www.winson.com.tw/Product/155</u>

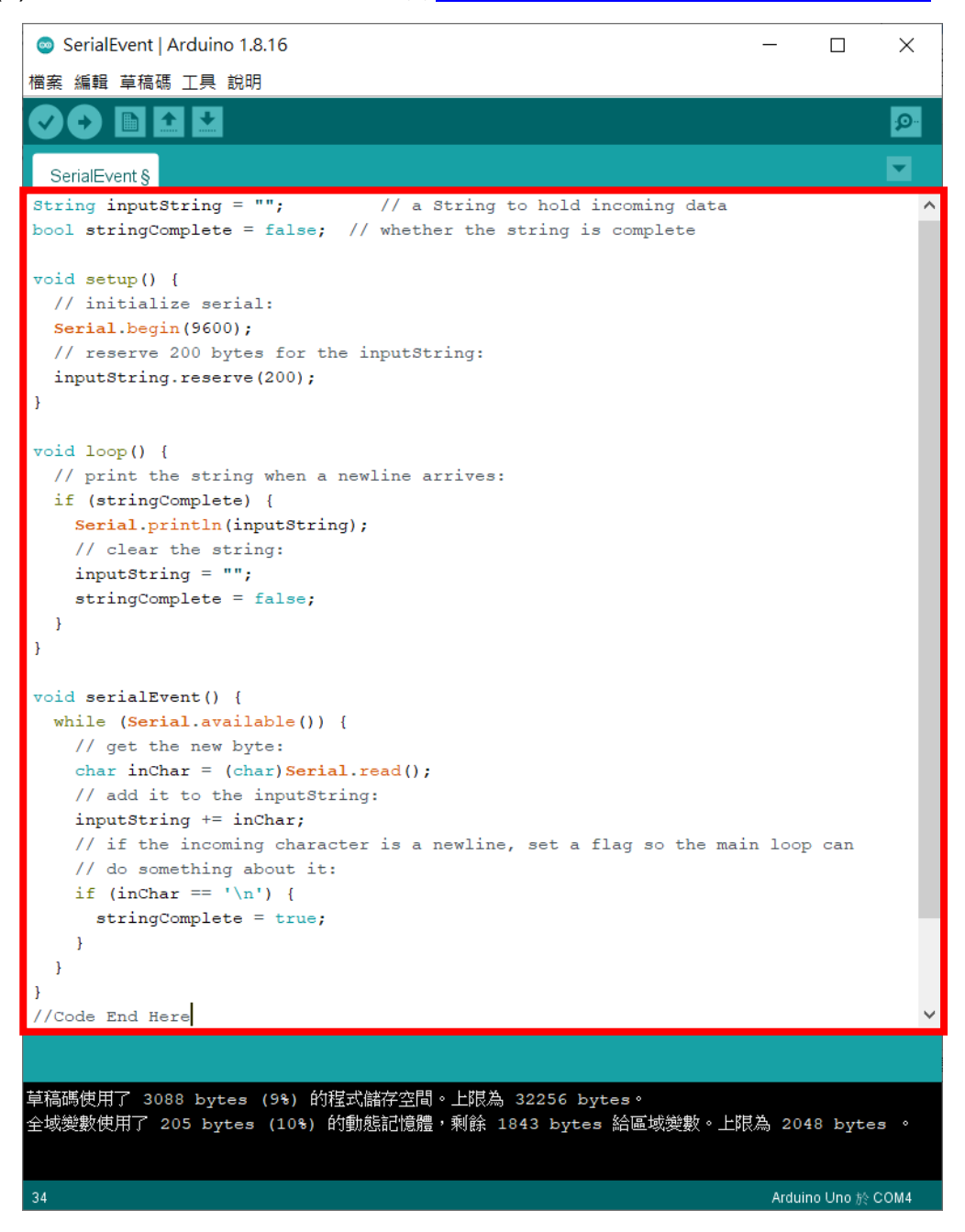

※燒錄時注意!! 必免 Arduino 在燒錄程式時出現異常,請在燒錄後再接上 DWCS。

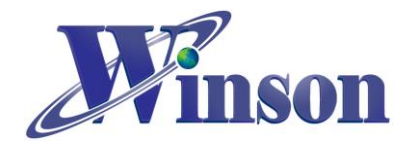

(2). 驗證執行後,開啟工具\_序列埠監控視窗,可觀察量測電流值。

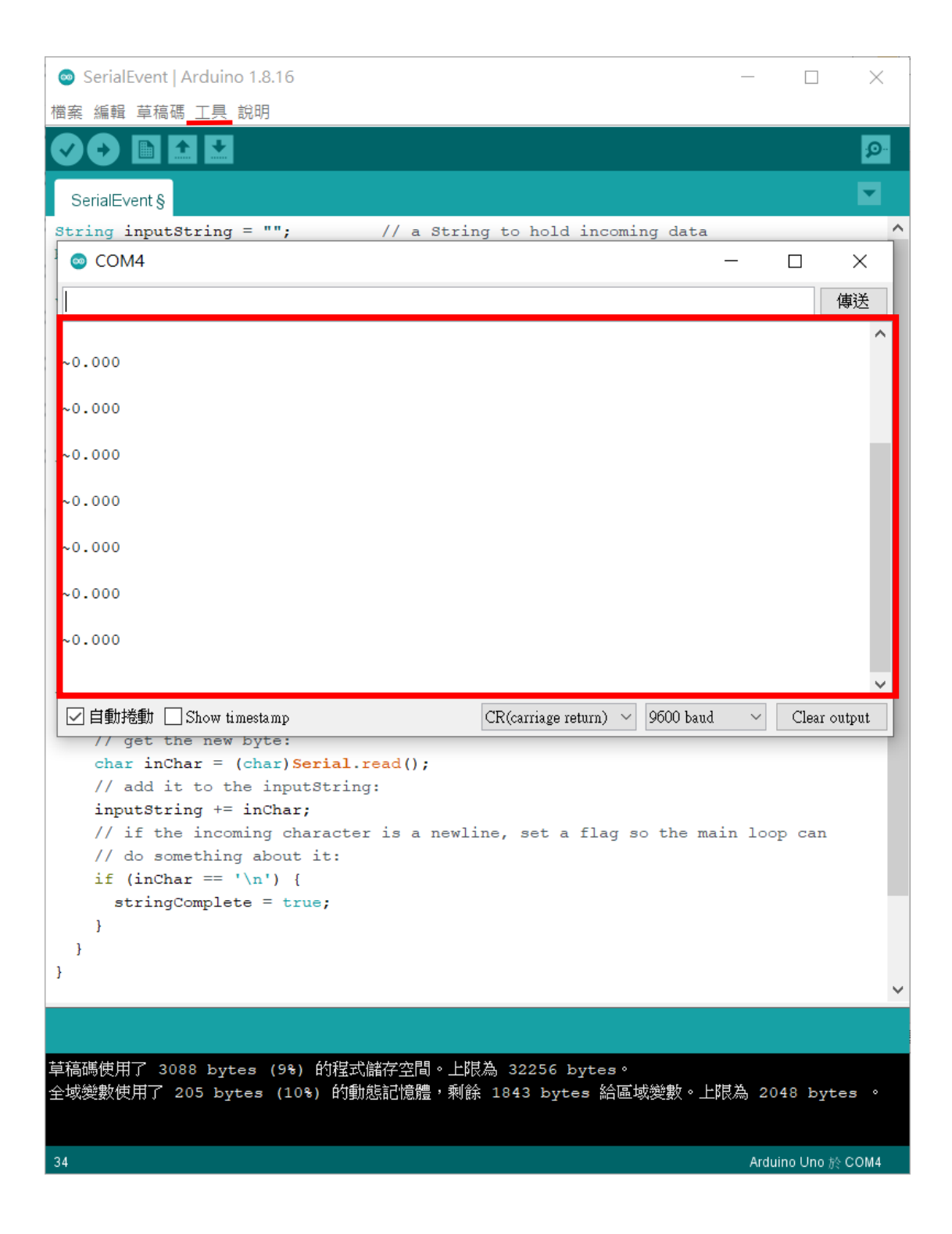

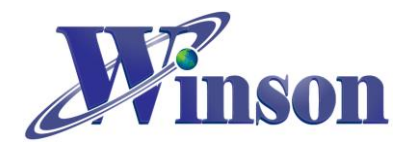

# 3. AT 指令版本

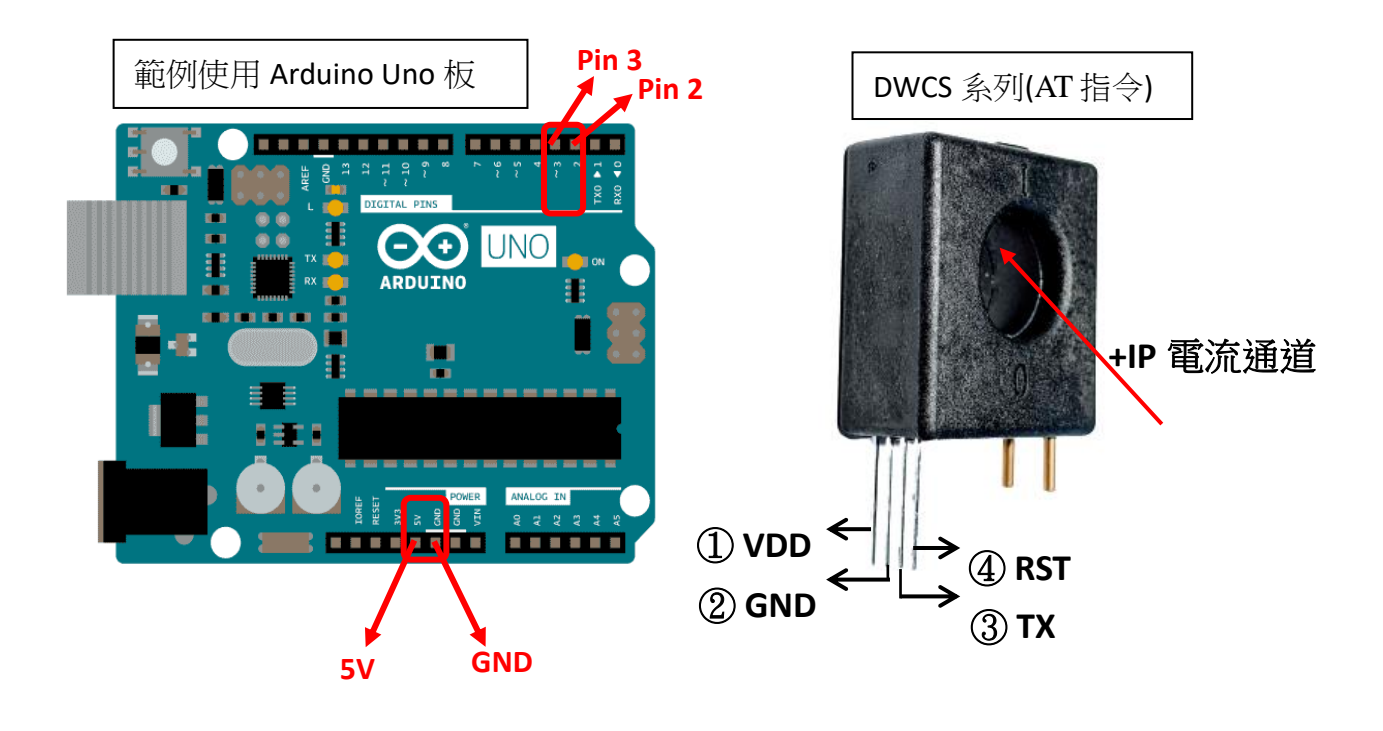

● 接線示意圖

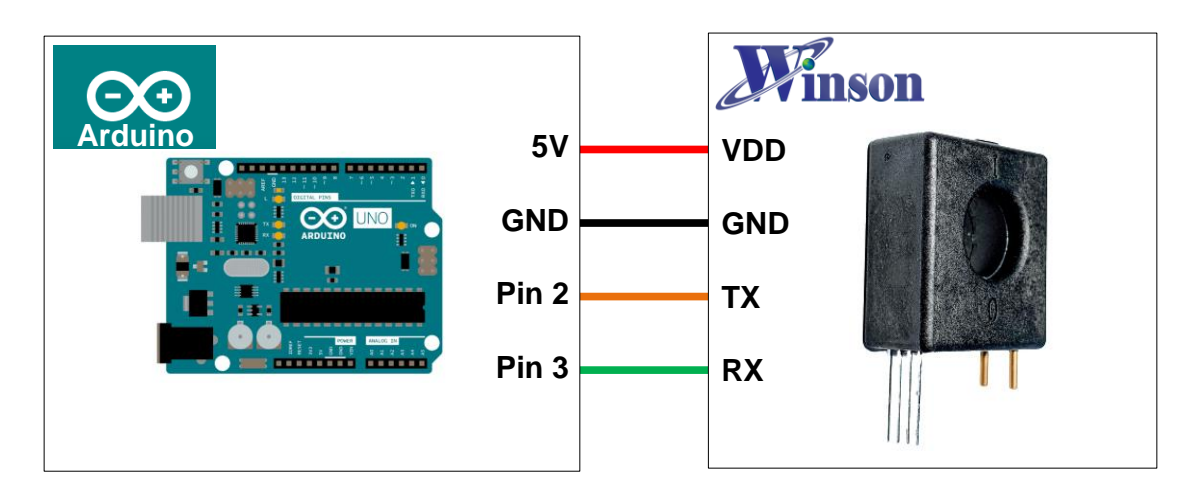

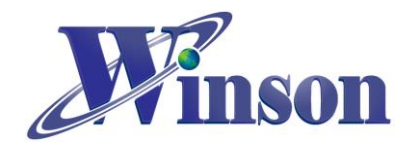

# DWCS 使用說明

● 接線圖

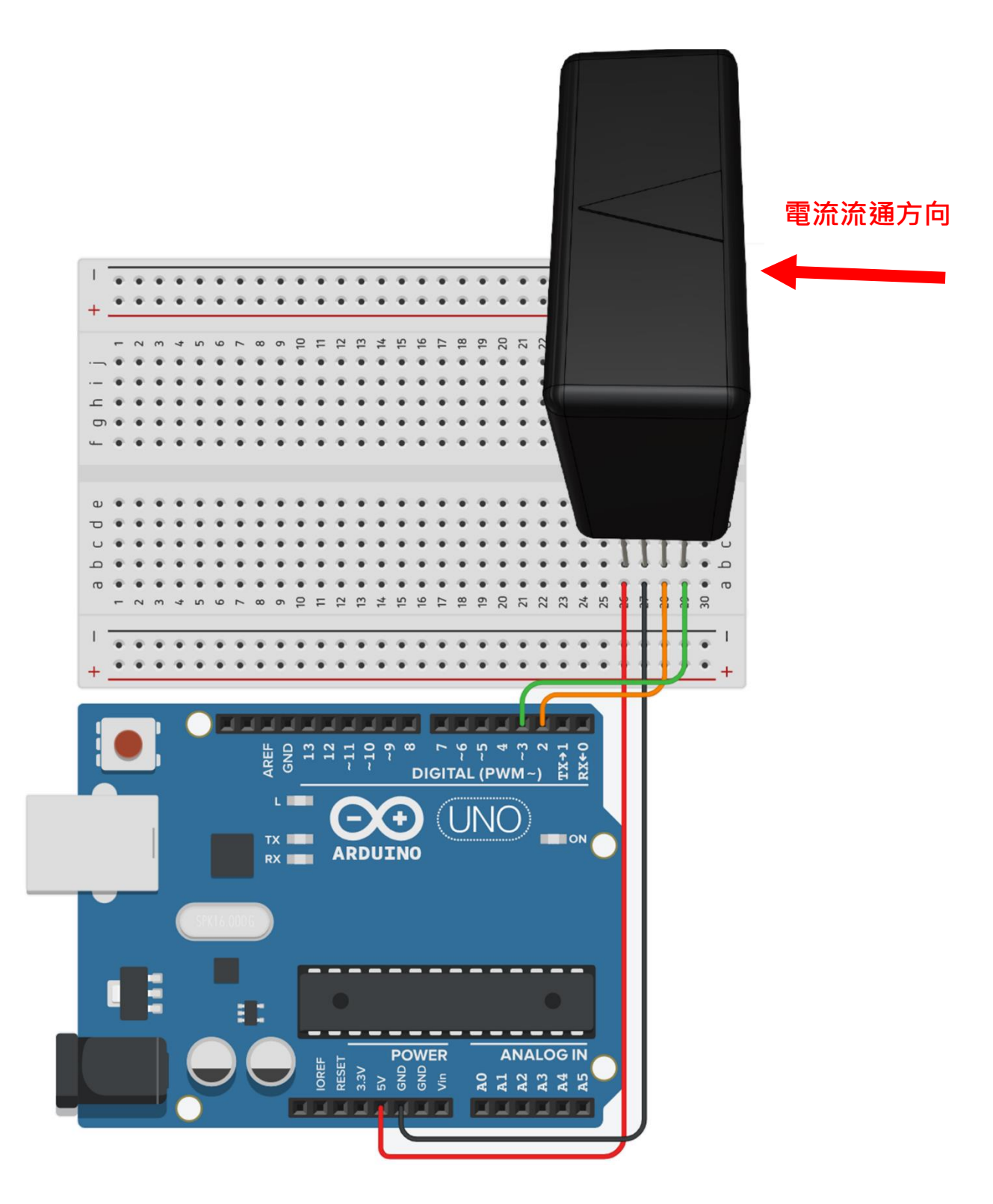

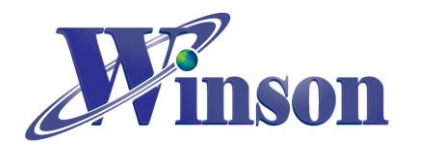

## ● 軟體&程式

(1). 範例程式於 Winson 官網下載: <u>http://www.winson.com.tw/Product/155</u>

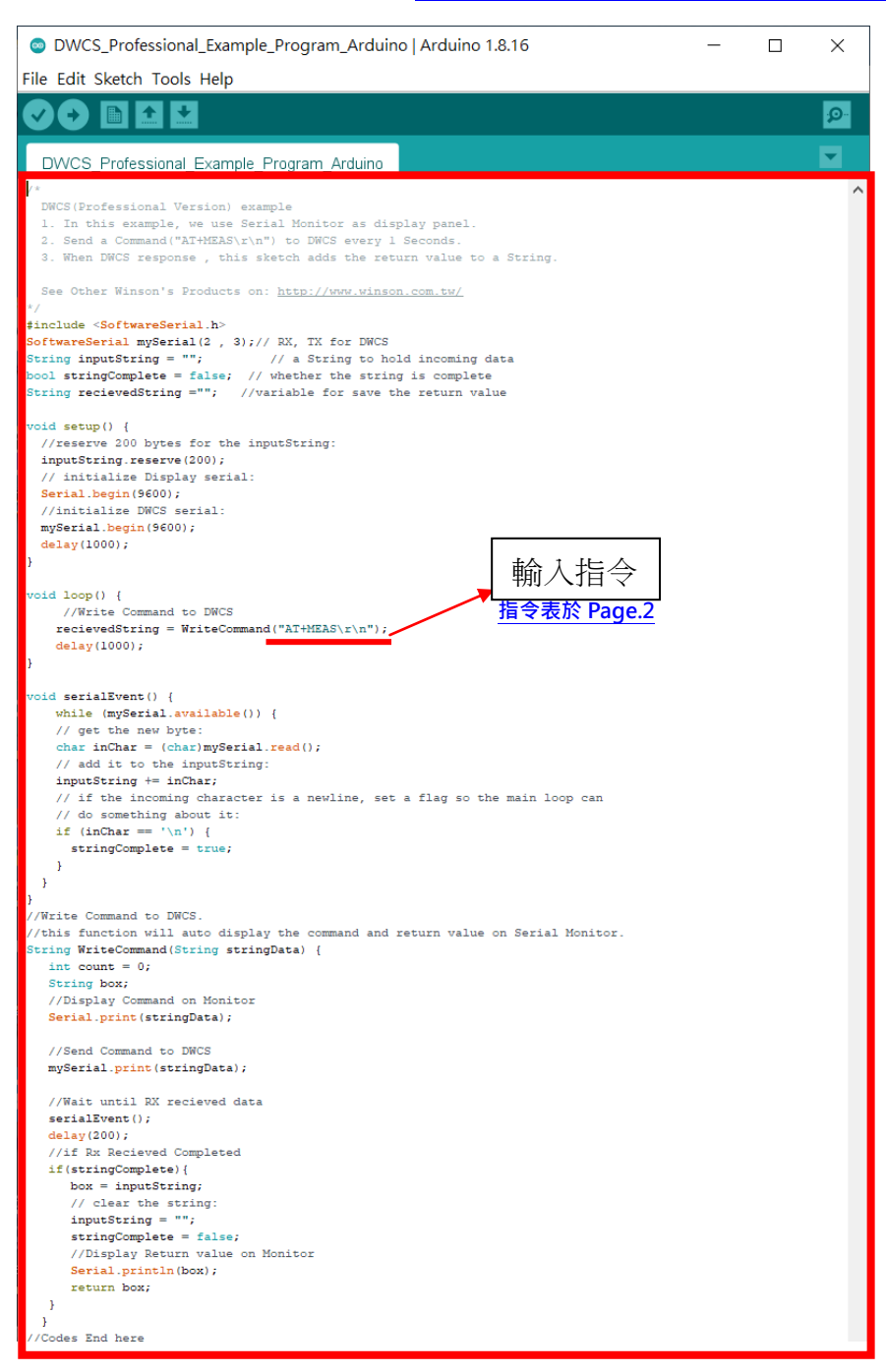

※燒錄時注意!! 必免 Arduino 在燒錄程式時出現異常,請在燒錄後再接上 DWCS。

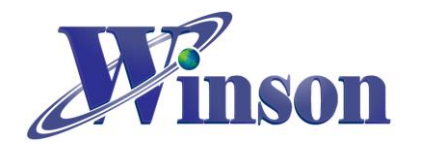

(2). 驗證執行後,開啟工具\_序列埠監控視窗,可觀察指令回傳值。

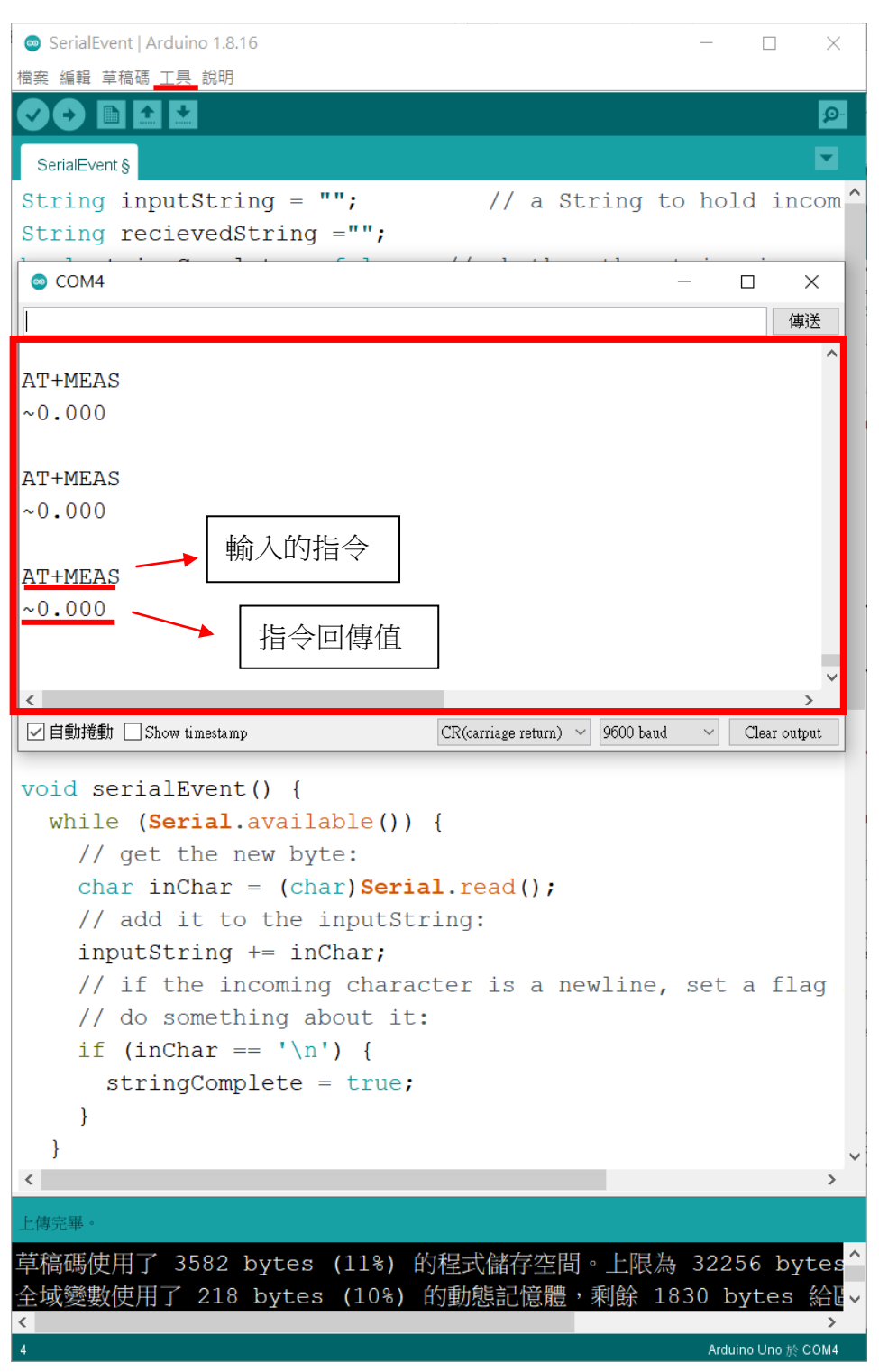

Winson reserves the right to make changes to improve reliability or manufacturability.

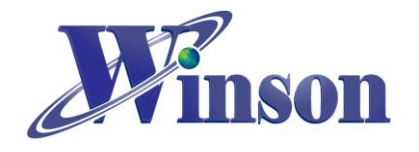

# 4. Modbus-RTU版別(修改地址&量测温度)

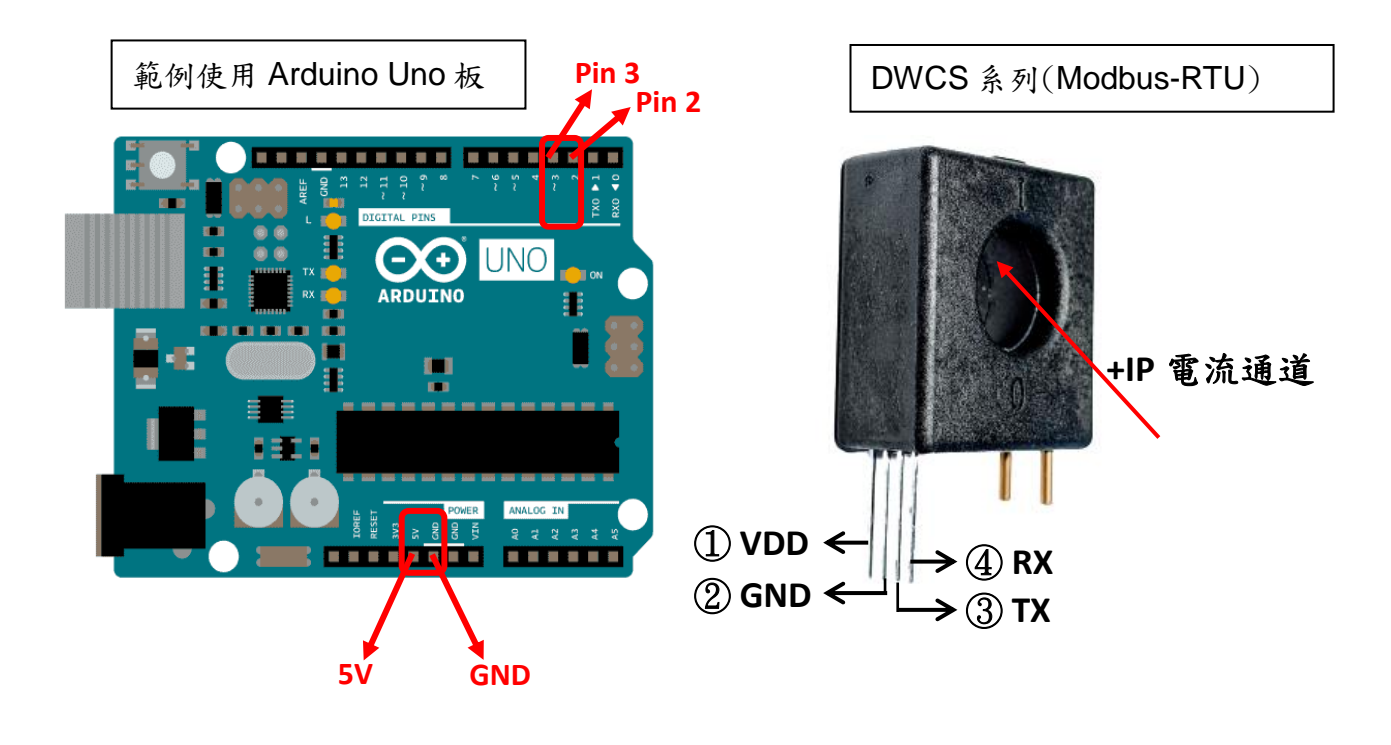

● 接線示意圖

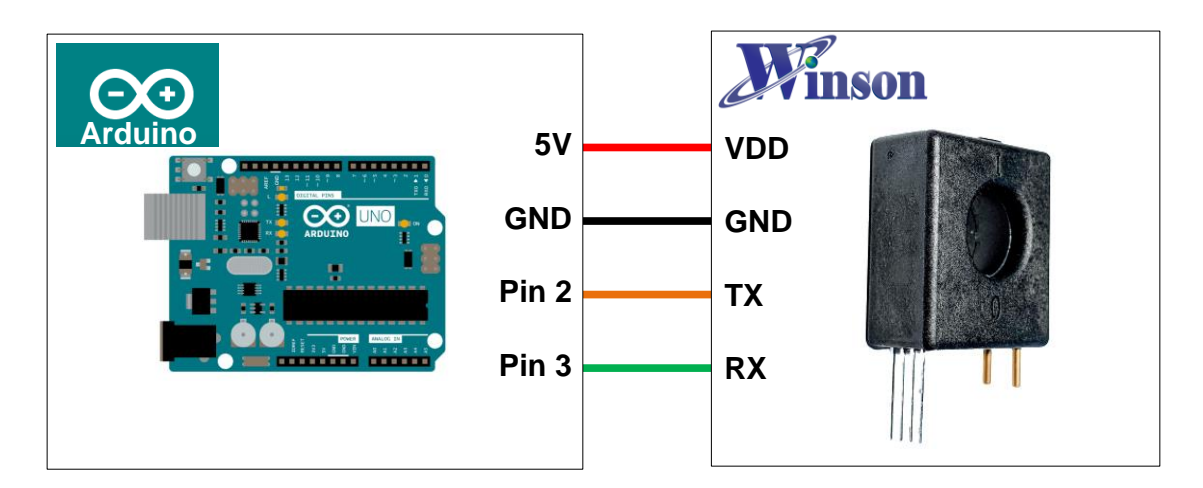

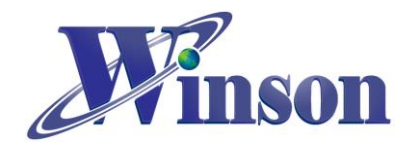

# DWCS 使用說明

● 接線圖

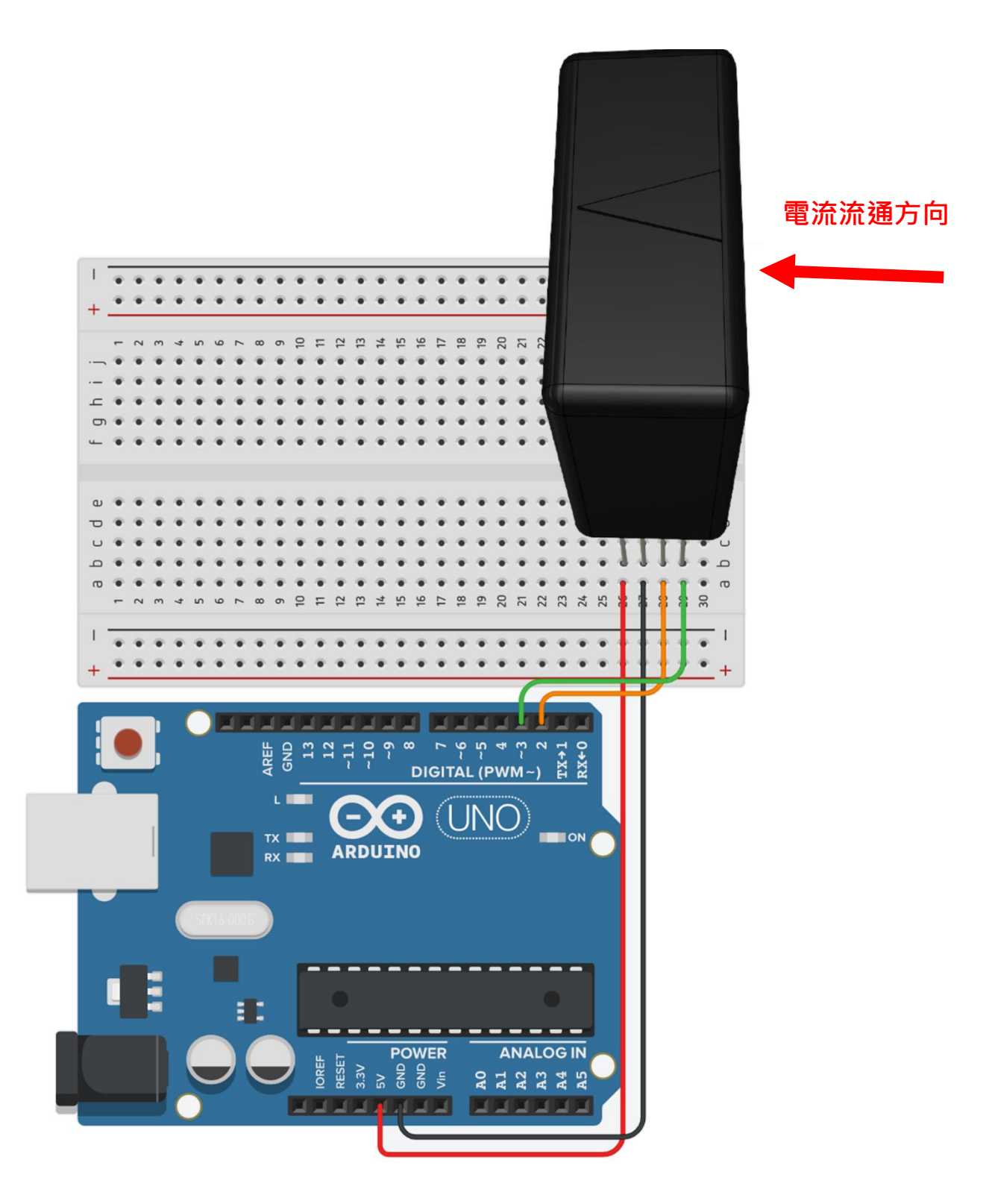

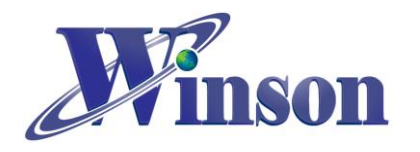

### ● 軟體&程式

(1). 範例程式於 Winson 官網下載: <u>http://www.winson.com.tw/Product/155</u>

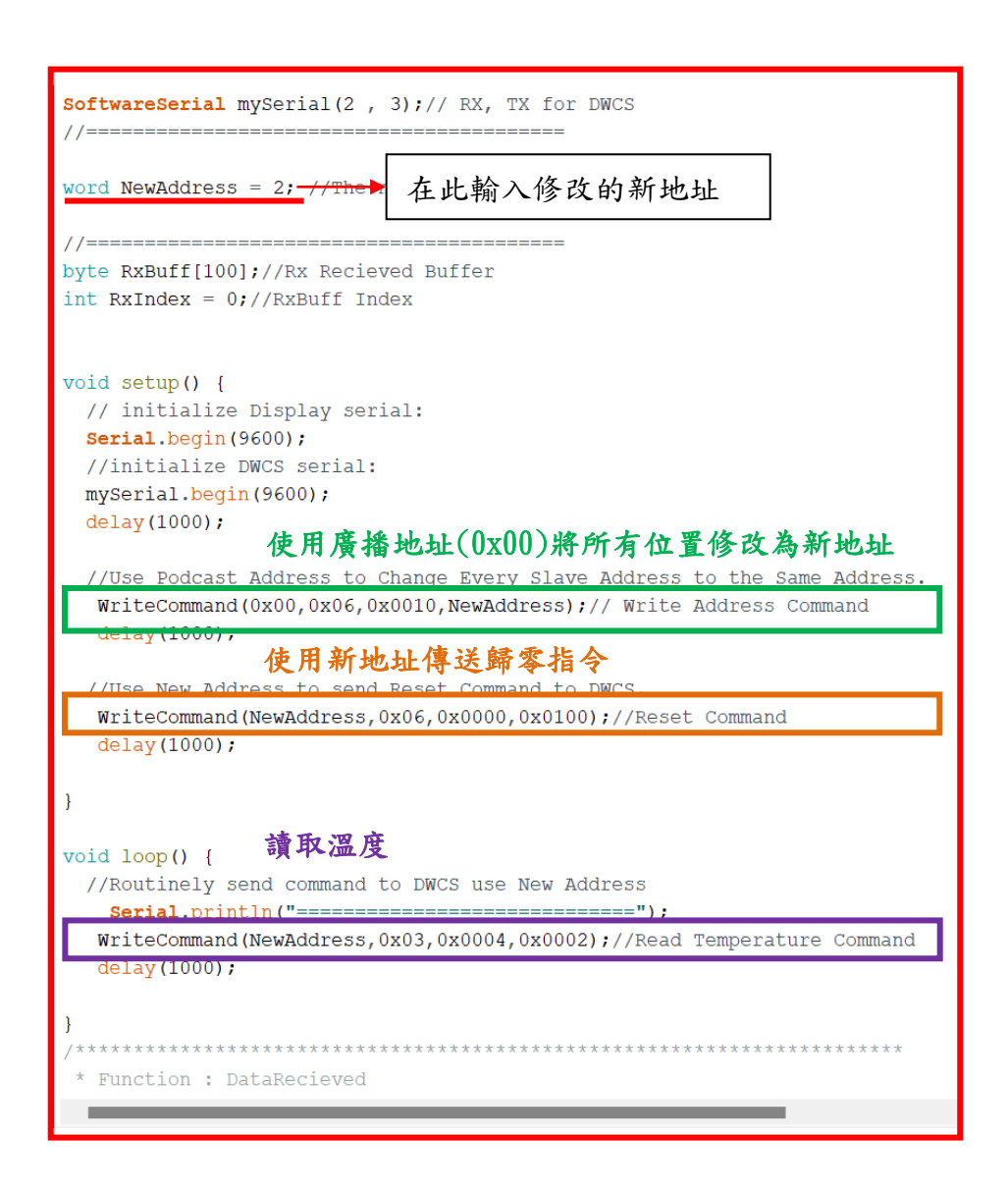

### WriteCommand 指令:

void WriteCommand(byte SlaveAddress,byte FunctionCode,word DeviceAddress,word RegisterNum) 地址 讀(03H)/寫(06H) 暫存器地址 暫存器數 ※燒錄時注意!! 必免 Arduino 在燒錄程式時出現異常,請在燒錄後再接上 DWCS。

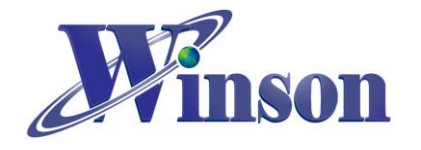

(2). 驗證執行後,開啟工具\_序列埠監控視窗,可觀察指令回傳值。

| COM!                          | ō                    |          |                 |                   |                   |            |          |           |               |         |          |       | ×<br>傳送 |
|-------------------------------|----------------------|----------|-----------------|-------------------|-------------------|------------|----------|-----------|---------------|---------|----------|-------|---------|
| TX:00<br>RX:使                 | )06<br><b>用廣</b>     | 00<br>播地 | 10<br><b>址(</b> | 00<br><b>0x00</b> | 02<br>) <b>)/</b> | 08<br>CS 7 | 1F<br>「會 | 回傳        | 數值,           | ex:     | 地址(0     | x02)  |         |
| TX:02<br>RX:02                | 06<br>06             | 00<br>00 | 00<br>00        | 01<br>01          | 00<br>00          | 88<br>88   | 69<br>69 | ,         | 傳送並           | .接收     | 歸零指《     | *     |         |
| =====<br>TX 02<br>RX 02<br>新地 | 03<br>03<br><b>北</b> | 00<br>04 | 04<br>00        | 00000             | 02<br>00          | 85<br>C4   | F9<br>C8 | ===<br>A0 | 連續讀           | 取溫      | 度        |       |         |
| ====<br>TX:02<br>RX:02        | 03<br>03             | 00<br>04 | 04<br>00        | 00                | 02<br>00          | 85<br>C4   | F9<br>C8 | ===<br>A0 |               |         |          |       |         |
| =====<br>TX:02<br>RX:02       | 03<br>03             | 00<br>04 | 04              | 00                | 02<br>00          | 85<br>D8   | F9<br>C9 | 69        |               |         |          |       |         |
| =====<br>TX:02<br>RX:02       | 03<br>03             | 00<br>04 | 04<br>00        | 00                | 02<br>00          | 85<br>D8   | F9<br>C9 | 69        |               |         |          |       |         |
| =====<br>TX:02<br>RX:02       | 03                   | 00<br>04 | 04<br>00        | 00<br>00          | 02<br>00          | 85<br>D8   | F9<br>C9 | 69        |               |         |          |       |         |
|                               | <br>動 □ Sh           | e===     | estamp          | ====              |                   | ====       | ====     | CR(car    | riage return) | ) ~ 960 | 0 baud 🗸 | Clear | output  |

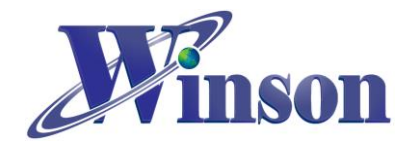

# 5. Modbus-RTU 版別(一對多通訊)

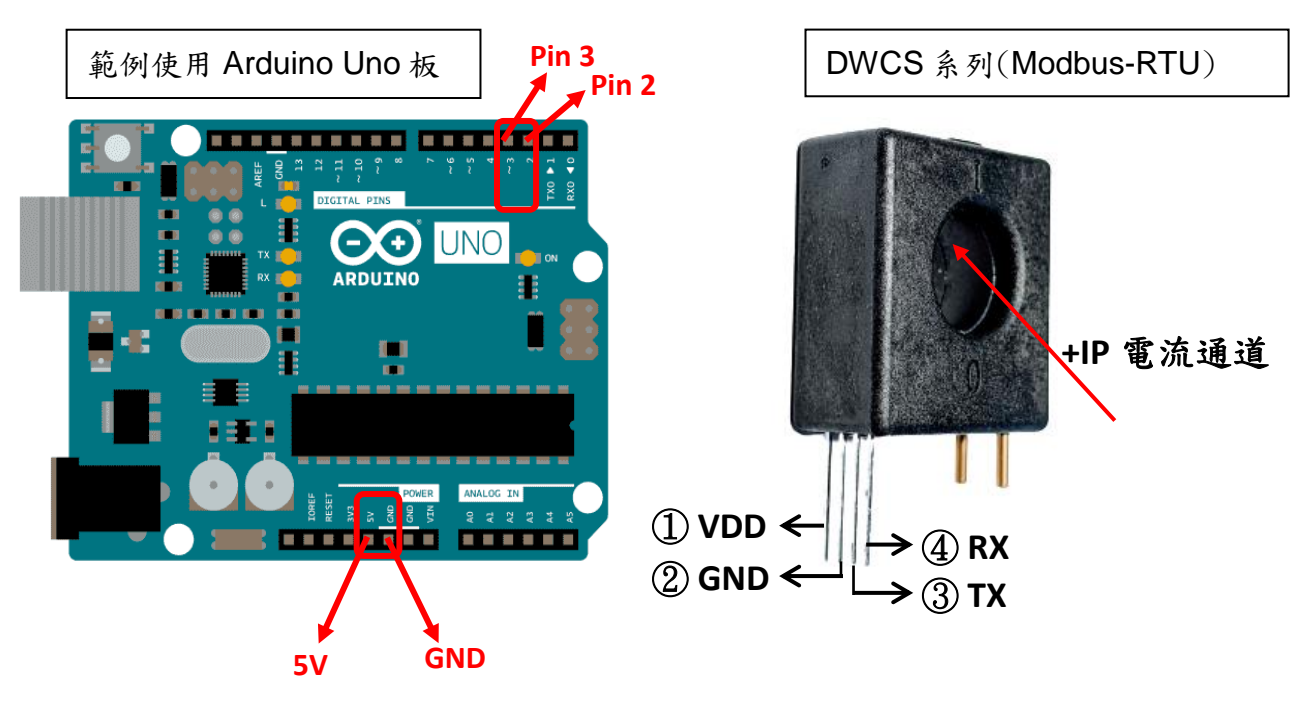

● 接線示意圖

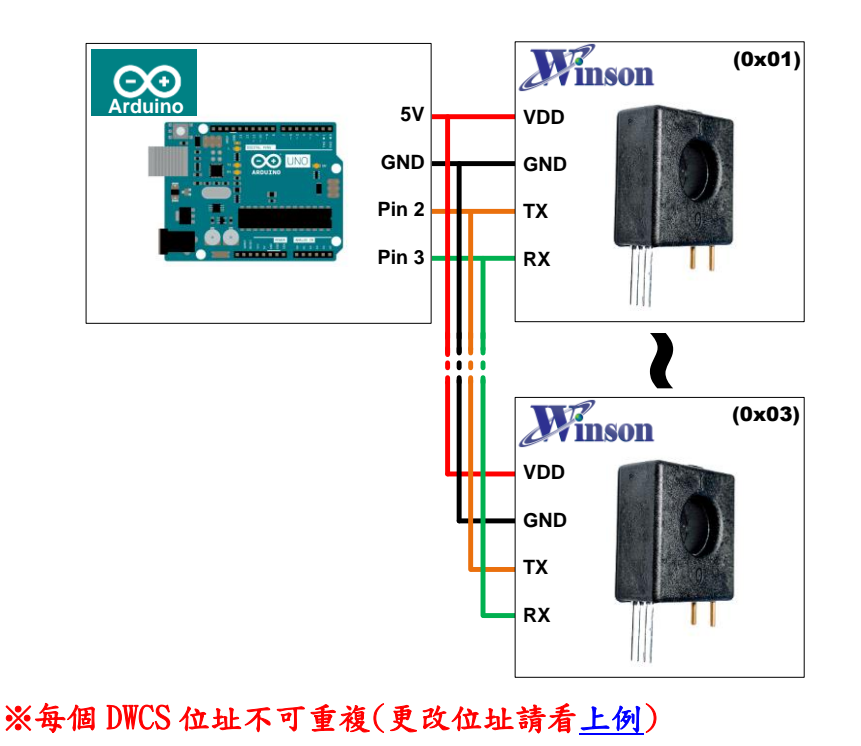

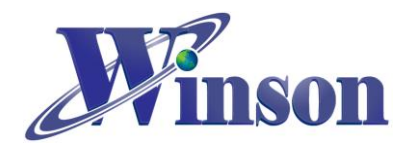

# DWCS 使用說明

● 接線圖

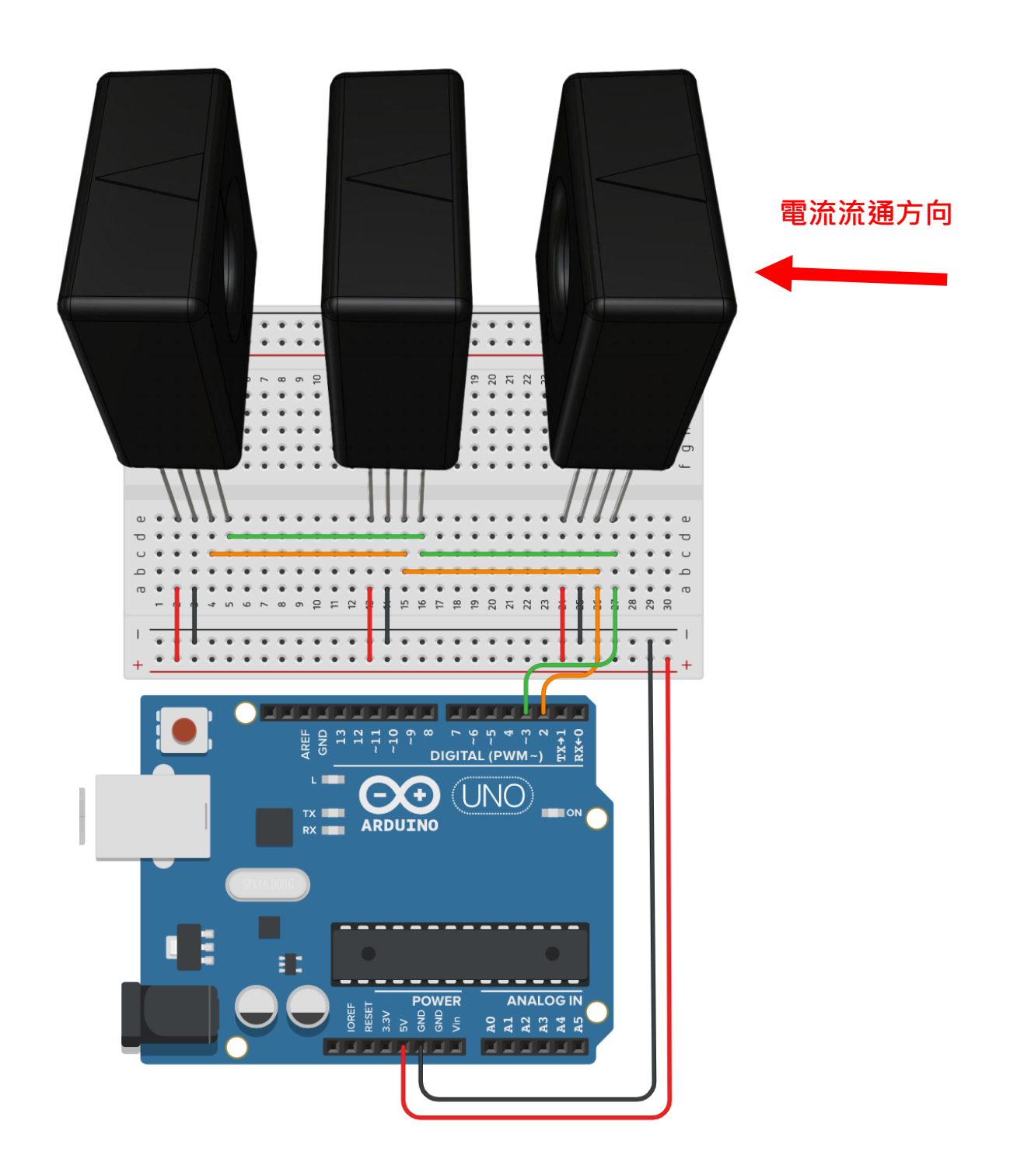

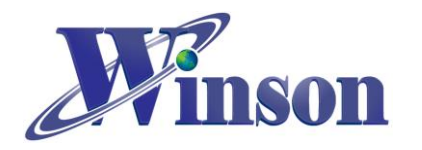

## ● 軟體&程式

(1). 範例程式於 Winson 官網下載: <u>http://www.winson.com.tw/Product/155</u>

| OneToManyCommunication                                                                                                    |  |
|----------------------------------------------------------------------------------------------------|--|
| */<br>#include < <b>SoftwareSerial.h</b> ><br><b>SoftwareSerial mySerial(2 , 3);</b> // RX, TX for DWCS                                                                                |  |
| <pre>byte RxBuff[100];//Rx Recieved Buffer<br/>int RxIndex = 0;//RxBuff Index</pre>                                                                                                    |  |
| <pre>void setup() {     // initialize Display serial:     Serial.begin(9600);     //initialize DWCS serial:     mySerial.begin(9600);     delay(1000);     使用廣播地址(0x00)一次歸零所有感測器</pre> |  |
| <pre>//Use Podcast Address to send Reset Command to all DWCS at once. WriteCommand(0x00,0x06,0x0000,0x0100);//Reset Command     delay(1000);</pre>                                     |  |
| <pre>&gt;void loop() {     //Routinely send command to DWCS in address or 後個感測器循環讀取量測電流值     Serial.println("</pre>                                                                    |  |
| <pre>} /************************************</pre>                                                                                                    |  |

### WriteCommand 指令:

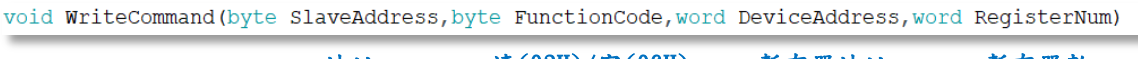

地址 讀(03H)/寫(06H) 暫存器地址 暫存器數

※燒錄時注意!! 必免 Arduino 在燒錄程式時出現異常,請在燒錄後再接上 DWCS。

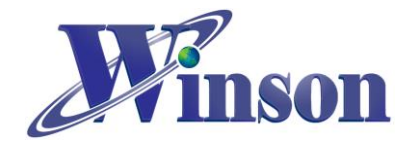

(2). 驗證執行後,開啟工具\_序列埠監控視窗,可觀察指令回傳值。

|                                                                             |         | ×      |
|-----------------------------------------------------------------------------|---------|--------|
|                                                                             |         | Send   |
| TX:00 06 00 00 01 00 89 8B<br><sup>FX:</sup> 使用廣播地址(OxOO)DWCS 不會回傳數值        |         | 1      |
|                                                                             |         |        |
| TX 01 03 00 02 00 02 65 CB<br>RX 01 03 04 00 00 00 1F BB FB 多個感測器循環讀取量測電流值  |         |        |
| TX 02 03 00 02 00 02 65 F8<br>RX 02 03 04 00 00 00 00 C9 33<br>地址 0x01~0x03 |         |        |
| TX 03 03 00 02 00 02 64 29<br>RX 03 03 04 00 00 00 39 19 E1                 |         |        |
|                                                                             |         |        |
| TX:01 03 00 02 00 02 65 CB<br>RX:01 03 04 00 00 00 1F BB FB                 |         |        |
| TX:02 03 00 02 00 02 65 F8<br>RX:02 03 04 00 00 00 00 C9 33                 |         |        |
| TX:03 03 00 02 00 02 64 29<br>RX:03 03 04 FF FF FF BC 99 96                 |         |        |
|                                                                             |         | - 11   |
| TX:01 03 00 02 00 02 65 CB<br>RX:01 03 04 00 00 00 1F BB FB                 |         |        |
| TX:02 03 00 02 00 02 65 F8<br>RX:02 03 04 00 00 00 09 09 35                 |         |        |
| TX:03 03 00 02 00 02 64 29<br>RX:03 03 04 00 00 00 04 D8 30                 |         |        |
|                                                                             |         |        |
| TX:01 03 00 02 00 02 65 CB<br>RX:01 03 04 00 00 00 1F BB FB                 |         |        |
| Autoscroll Show timestamp Carriage return ~ 9600 baud                       | ~ Clear | output |